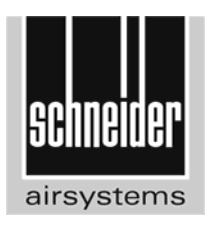

D Originalbedienungsanleitung

GB Original operating manual

# **AirSmart-Controller**

G471420

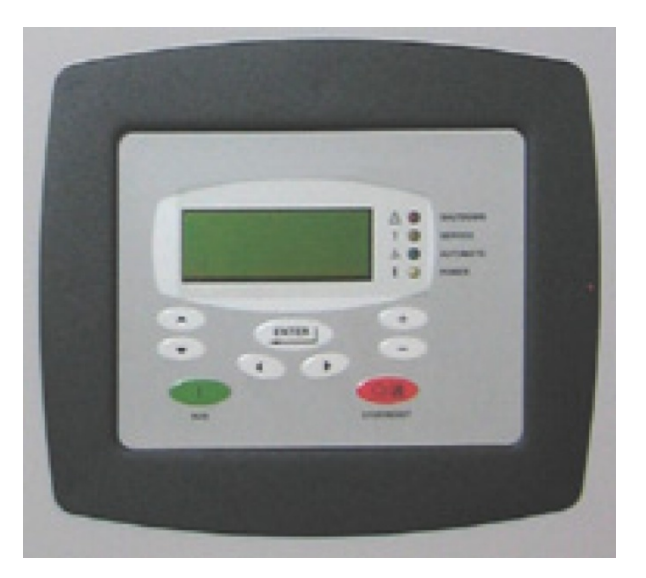

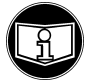

# Inhalt

| 1. Vorstellung des Geräts und Sicherheit |       |                                             |     |
|------------------------------------------|-------|---------------------------------------------|-----|
|                                          | 1.1   | Aufbewahrung der Handbücher                 | 1   |
|                                          | 1.2   | Sicherheit                                  | 1   |
| 2.                                       | Betri | eb                                          | 2   |
|                                          | 2.1   | Steuerpult des AirSmart Controllers         | 2   |
|                                          | 2.2   | Display                                     | 3   |
|                                          | 2.3   | Tastenfunktionen                            | 4   |
|                                          | 2.4   | Anzeigefunktionen                           | 5   |
| 3.                                       | Betri | ebsmenüs                                    | 6   |
|                                          | 3.1   | Menü Wartungsinfo                           | 8   |
|                                          | 3.2   | Menü Motorinformation                       | .11 |
|                                          | 3.3   | Menü Drücke und Temperaturen                | .11 |
|                                          | 3.4   | Menü Abschaltungsliste und Warnungshistorie | .13 |
|                                          | 3.5   | Menü Antriebsinformation                    | .14 |
|                                          | 3.6   | Menü Diagnostik                             | .15 |
|                                          | 3.7   | Menü Betriebseinstellungen                  | .16 |
| 4.                                       | Einst | ellmenüs                                    | .17 |
|                                          | 4.1   | Menü Betriebseinstellungen                  | .19 |
|                                          | 4.2   | Menü Wartungseinstellungen                  | .23 |
|                                          | 4.3   | Menü Kompressor-Setup-Einstellungen         | .24 |
|                                          | 4.4   | Menü Konfigurationseinstellungen            | .30 |
| 5.                                       | Fehl  | erbehandlung                                | .33 |
|                                          | 5.1   | Warnungsalarme                              | .33 |
|                                          | 5.2   | Abschaltfehler                              | .36 |
|                                          | 5.3   | Positionen der Umwandler                    | .41 |

# 1. Vorstellung des Geräts und Sicherheit

Der AirSmart Controller wurde speziell zur Verwendung in Schneider Druckluft GmbH Schraubenkompressoren entwickelt. Dieses Handbuch bietet eine Anleitung für den korrekten und sicheren Betrieb des AirSmart Controllers. Weitere Angaben zum Betrieb des Kompressors finden Sie in der Betriebs- und Wartungsanleitung des Kompressors.

Bitte lesen Sie diese Anweisungen und alle anderen mitgelieferten Dokumente vor Inbetriebnahme des Schraubenkompressors sorgfältig durch. Damit sorgen Sie von Anfang an für eine korrekte Vorbereitung und einen ordnungsgemäßen Betrieb.

## 1.1 Aufbewahrung der Handbücher

Alle Anweisungen in diesem Handbuch dienen dazu, eine lange Lebensdauer und einen verlässlichen Betrieb Ihres Schraubenkompressors zu sichern.

Das Handbuch sollte stets griffbereit in der Nähe des Kompressors aufbewahrt werden. Sorgen Sie dafür, dass der Kompressor entsprechend den Anweisungen im Handbuch bedient und gewartet wird.

## 1.2 Sicherheit

Hinweis:Lesen Sie unbedingt auch die Sicherheitshinweise für Transport, Inbetriebnahme, Betrieb und Wartung durch, die im Benutzerhandbuch des Kompressors enthalten sind.

Lesen Sie immer die Sicherheitshinweise durch, bevor Sie mit der Arbeit beginnen

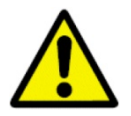

Sicherheitshinweise in diesem Handbuch sind durch dieses Symbol gekennzeichnet.

Zusätzlich zu diesen Anweisungen können örtliche Bestimmungen Ihres Landes gelten, die ebenfalls beachtet werden müssen.

## 2. Betrieb

## 2.1 Steuerpult des AirSmart Controllers

Das Steuerpult ist am Kompressor angebracht. Es dient zur Bedienung des Kompressors und zur Überwachung des Systemstatus und verfügt über ein LC-Display, LED-Statusanzeigen und Tasten.

Das Steuerpult zeigt eine umfassende Übersicht über den Kompressorstatus an und ermöglicht den Zugriff auf Betriebsparameter wie z. B. Drucksollwerte, Alarmsollwerte und Sprachauswahl.

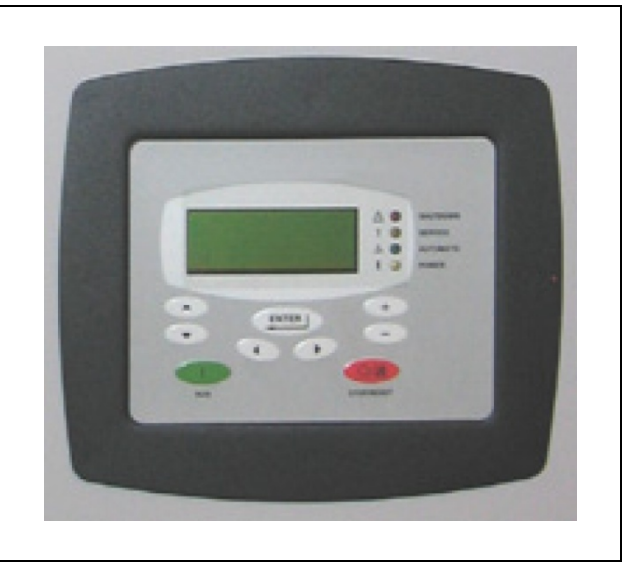

Steuerpult des AirSmart™ SmartPilot-Controllers

## 2.2 Display

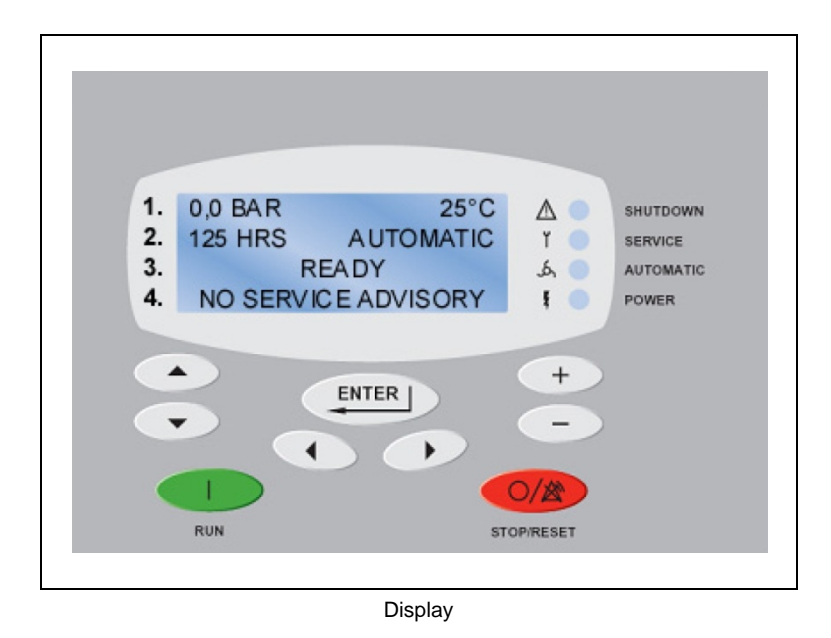

- Während des Betriebs des Kompressors werden Paketdruck und -temperatur in dieser Zeile angezeigt. Beim Bearbeiten von Parametern in den Einstellmenüs wird die Menüüberschrift an dieser Stelle angezeigt.
- Während des Betriebs des Kompressors werden die Gesamtbetriebsstunden und der Betriebsmodus in dieser Zeile angezeigt. Hier werden außerdem Informationen zu Abschaltfehlern angezeigt. Beim Bearbeiten von Parametern in den Einstellmenüs wird an dieser Stelle die Parameterüberschrift angezeigt.
- 3. Während des Betriebs des Kompressors wird in dieser Zeile der Status angezeigt. Hier werden außerdem zusätzliche Informationen zu Abschaltfehlern angezeigt. Beim Bearbeiten von Parametern in den Einstellmenüs wird an dieser Stelle der Parameterwert angezeigt.
- Informationen zu Servicewarnungs-Fehlern und die Betriebsmenüs werden in dieser Zeile angezeigt. Beim Bearbeiten von Parametern in den Einstellmenüs wird an dieser Stelle der Bearbeitungsmodus angezeigt.

Hinweis: Die Sprache des Display-Textes kann am Controller eingestellt werden.

## 2.3 Tastenfunktionen

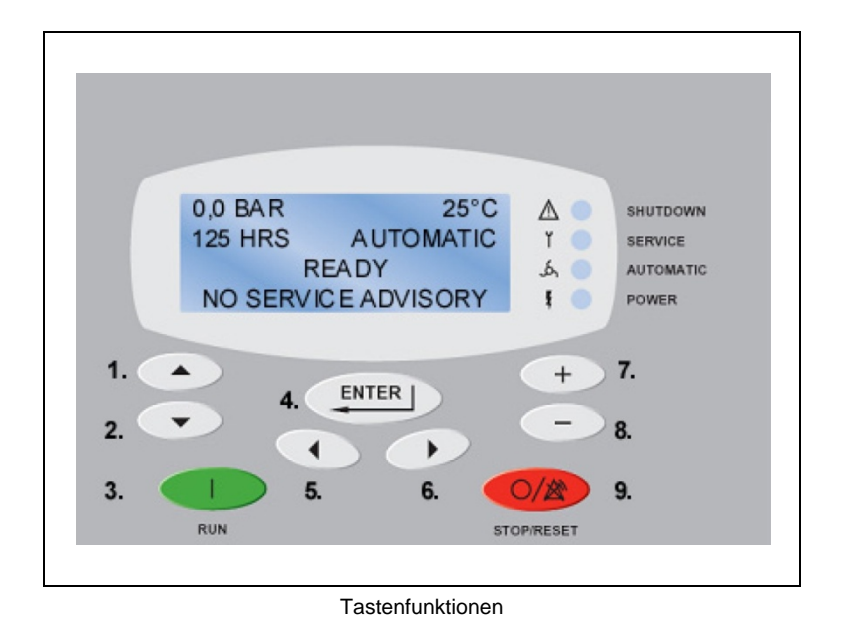

1. Die **Pfeiltaste nach oben** dient zur vertikalen Navigation in einem Menü. Im Bearbeitungsmodus können mit der Taste nicht-numerische Parameter durchblättert werden.

- 2. Die **Pfeiltaste nach unten** dient zur vertikalen Navigation in einem Menü. Im Bearbeitungsmodus können mit der Taste nicht-numerische Parameter durchblättert werden.
- 3. Mit der Taste RUN wird der Kompressor gestartet.
- 4. Mit der Taste **ENTER** werden Servicewarnungen bestätigt. Die Taste ENTER wird auch zum Öffnen des Einstellmenüs, zur Auswahl eines Parameters zur Bearbeitung und zum Speichern eines bearbeiteten Parameters verwendet.
- 5. Die **Pfeiltaste nach links** dient zur horizontalen Navigation zum nächsten Betriebs- oder Einstellmenü.
- 6. Die **Pfeiltaste nach rechts** dient zur horizontalen Navigation zum nächsten Betriebs- oder Einstellmenü.
- 7. Im Bearbeitungsmodus dient die **Plustaste** zum Erhöhen des numerischen Wertes eines ausgewählten Parameters. In den Menüs Abschaltungsliste und Warnungshistorie wird sie zum Blättern durch die gespeicherten Parameter verwendet.
- 8. Im Bearbeitungsmodus dient die **Minustaste** zum Vermindern des numerischen Wertes eines ausgewählten Parameters. In den Menüs Abschaltungsliste und Warnungshistorie wird sie zum Blättern durch die gespeicherten Parameter verwendet.
- Mit der Taste STOP/RESET wird der Kompressor gestoppt und abgeblasen. Die Taste wird auch zum Bestätigen und Zurücksetzen von Abschaltfehlern und im Einstellmenü zum Wechsel von niedrigeren auf höhere Ebenen verwendet.

## 2.4 Anzeigefunktionen

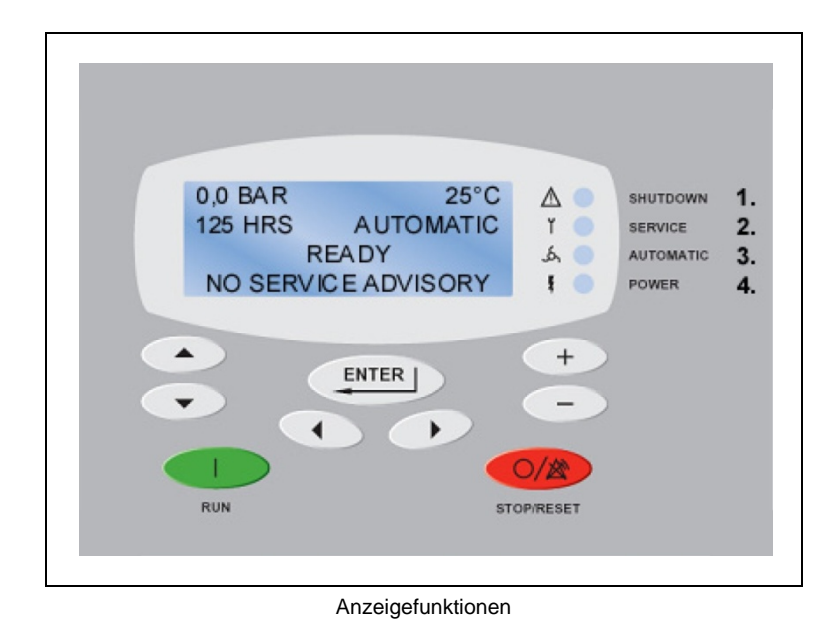

1. Die LED SHUTDOWN (rot) zeigt einen Abschaltfehler im Kompressor an.

Die Art des Abschaltfehlers wird auf dem Display angezeigt. Wenn die LED SHUTDOWN blinkt, ist die Abschalt-Fehlerbedingung aktiv. Wenn die LED SHUTDOWN stetig leuchtet, ist die Abschalt-Fehlerbedingung nicht mehr aktiv, der Fehler wurde jedoch noch nicht bestätigt. Um einen Abschaltfehler zu bestätigen und den Kompressor zurückzusetzen, drücken Sie die Taste STOP/RESET. Durch das Drücken der Taste STOP/RESET wird ein aktiver Abschaltfehler nicht gelöscht. Vor den Zurücksetzen muss die Abschalt-Fehlerbedingung entfernt werden.

2. Die LED SERVICE (gelb) zeigt einen Servicewarnungs-Fehler im Kompressor an.

Die Art des Servicewarnungs-Fehlers wird auf dem Display angezeigt. Wenn die LED SERVICE stetig leuchtet, ist die Servicewarnungs-Fehlerbedingung nicht mehr aktiv, der Fehler wurde jedoch noch nicht bestätigt. Um einen Warnungsfehler zu bestätigen, drücken Sie die Taste ENTER. Wenn die Servicewarnungs-Fehlerbedingung vor ihrer Bestätigung nicht gelöscht wurde, tritt der Warnungsfehleranzeige nach kurzer Zeit erneut auf.

- 3. Die LED AUTOMATIC (grün) leuchtet, wenn sich der Kompressor in Betrieb befindet oder startbereit ist und durch Drücken der Taste RUN gestartet werden kann.
- 4. Die LED POWER (weiß) zeigt an, dass der Kompressor mit Strom versorgt wird.

## 3. Betriebsmenüs

Der AirSmart<sup>™</sup> SmartPilot -Controller besitzt zwei Menügruppen. Die erste Gruppe besteht aus den Betriebsmenüs, mit denen der Benutzer den Status verschiedener Teile des Kompressors beobachten kann, wie dem oder den Motor(en) oder dem Ölabscheider. Die zweite Gruppe der Einstellmenüs wird unter "Einstellmenüs" auf Seite 17 vorgestellt.

Die Betriebsmenüs sind immer verfügbar. Die in diesem Handbuch mit "\*" gekennzeichneten Menüs sind nicht für alle Kompressoren verfügbar. Welche Menüs verfügbar sind, hängt von den Funktionen und Einstellungen des jeweiligen Kompressors ab.

- 1. Um das Betriebsmenü aufzurufen, drücken Sie die Pfeiltaste nach rechts/links.
- 2. Wird die gewünschte Menüüberschrift in der vierten Display-Zeile angezeigt, können Sie mit Hilfe der Pfeiltasten nach oben/unten auf einzelne Elemente des ausgewählten Menüs zugreifen.

# Hinweis: Wenn die Pfeiltaste nach oben/unten nicht innerhalb von fünf Sekunden gedrückt wird, schaltet das Display in den vorherigen Zustand zurück.

3. Um ein anderes Menü aufzurufen, brauchen Sie nicht zum Anfang des aktuellen Menüs zurückzunavigieren. Drücken Sie die Pfeiltaste nach rechts/links, um zur Überschrift des aktuellen Menüs zurückzukehren. Drücken Sie anschließend die Pfeiltaste nach rechts oder nach links, um wie zuvor beschrieben eine Menüüberschrift auszuwählen.

#### Hinweis: Warnungs-Fehlerinformationen werden ebenfalls in der vierten Zeile des Displays angezeigt. Wenn ein Warnungsfehler aktiv ist und die Fehlerbedingung noch nicht gelöscht wurde, wird der Text des Betriebsmenüs regelmäßig durch den Warnungstext ersetzt.

Auf der folgenden Seite sind die Betriebsmenüs des AirSmart™ SmartPilot aufgeführt

| Wartungsinfo          | Motorinformat    | Drücke und   | Warnungs-  | Abschaltungs-     | Antriebsinfo           | Diagnostik       | Betrieb            |
|-----------------------|------------------|--------------|------------|-------------------|------------------------|------------------|--------------------|
|                       | ion              | Temperaturen | historie   | liste             | rmation                |                  |                    |
| GES STUNDEN           | MTR1 STRMST      | EINTR TEMP   | WARNUNG #1 | ABSCHALTUNG<br>#1 | V1 FRQ BEF             | V1 KALK MN       | SOLLDRUCK          |
| LASTSTUNDEN           | MTR2 STRMST      | ZWST DRK     | WARNUNG #2 | ABSCHALTUNG<br>#2 | V2 FRQ BEF             | V1 KALK MX       | ENTLADE DR         |
| ÖLFILTER IN           | MTR3 STRMST      | ZWST TEMP    | WARNUNG #3 | ABSCHALTUNG<br>#3 | V3 FRQ BEF             | V2 KALK MN       | EINSCH DR          |
| ÖLWECHSEL IN          | GES MOT STR      | END TEMP.    | WARNUNG #4 | ABSCHALTUNG<br>#4 | V1 DC                  | V2 KALK MX       | BETRIEBS-<br>MODUS |
| ÖLABSCH IN            | MTR1<br>SPANNUNG | BEH DRCK     | WARNUNG #5 | ABSCHALTUNG<br>#5 | V2 DC                  | SOLLTEMP         |                    |
| LUFTFILTER IN         | MTR2<br>SPANNUNG | DIFF DRCK    | WARNUNG #6 | ABSCHALTUNG<br>#6 | V3 DC                  | ÖL VENT BEF      |                    |
| STD S.BOX FIL<br>IN   | MTR3<br>SPANNUNG | ABSCH DRCK   |            |                   | V1 TEMP                | VOLT STRG<br>LFT |                    |
| MTR SCHM IN           | MTR1 LSTG        | ABSCH TEMP   |            |                   | V2 TEMP                |                  |                    |
| START TIMER           | MTR2 LSTG        | ANLAG DRCK   |            |                   | V3 TEMP                |                  |                    |
| ABBLAS-TIMER          | MTR3 LSTG        | ANLAG TEMP   |            |                   | FEHLER ANTR 1          |                  |                    |
| AUTO TIMER            | GES MOT LST      | TROCKN TMP   |            |                   | FEHLER ANTR 2          |                  |                    |
| MITTL KAP X M         | MTR1 DREHZ       | ÖLDRUCK      |            |                   | FEHLER ANTR 3          |                  |                    |
| MITTL KAP X %         | MTR2 DREHZ       |              | -          |                   | ANTRIEBS-<br>PARAMETER |                  |                    |
| MITTL AGG LST         | MTR3 DREHZ       |              |            |                   |                        |                  |                    |
| ENERGIE KOST          | MTR1 FREQ        |              |            |                   |                        |                  |                    |
| GESAMT KOST           | MTR2 FREQ        |              |            |                   |                        |                  |                    |
| FIRMWARE<br>VERSIONEN | MTR3 FREQ        |              |            |                   |                        |                  |                    |

#### Betriebsmenüs

Hinweis: Grau unterlegte Elemente und Menüs sind nur dann am Controller aufrufbar, wenn der entsprechende Kompressor die Funktion unterstützt.

## 3.1 Menü Wartungsinfo

Das Menü Wartungsinfo erlaubt den Zugriff auf den aktuellen Status aller Wartungszähler und System-Timer. Die Elemente im Menü Wartungsinfo werden in der vierten Display-Zeile angezeigt.

0.0 bar 25 °C 125 STD AUTOMATIK FERTIG WARTUNGSINFO

In der folgenden Liste sind die Elemente aufgeführt. Dabei folgt hinter dem Namen des Elements der auf dem Display angezeigte Text. Werte werden als x dargestellt.

#### Gesamtbetriebsstunden, X GES STUNDEN

- Zeigt die Gesamtbetriebsstunden des Kompressors an
- Werden während des normalen Kompressorbetriebs auch in der zweiten Display-Zeile angezeigt

#### Laststunden, X LASTSTUNDEN

• Zeigt die Betriebsstunden des Kompressors unter Last an

#### Timer für nächsten Ölfilterwechsel, ÖLFILTER IN X STD \*

- Zeigt die Anzahl der Stunden bis zum nächsten erforderlichen Ölfilterwechsel an
- Der Wechselintervall-Timer kann im Untermenü Wartungseinstellung des Einstellmenüs zurückgesetzt werden, siehe "Timer für Ölfilterwechsel, Ölfilter in x Std \*" auf Seite 23

#### Timer für nächsten Ölwechsel, ÖLWECHSEL IN X STD \*

- Zeigt die Anzahl der Stunden bis zum nächsten erforderlichen Ölwechsel an
- Der Wechselintervalltimer kann im Untermenü Wartungseinstellung des Einstellmenüs zurückgesetzt werden, siehe "Timer für Ölwechsel, Ölwechsel in x Std \*" auf Seite 23

#### Timer für nächsten Abscheiderelementwechsel, ÖLABSCH IN X STD \*

- Zeigt die Anzahl der Stunden bis zum nächsten erforderlichen Wechsel des Ölabscheiderelements an
- Der Wechselintervalltimer kann im Untermenü Wartungseinstellung des Einstellmenüs zurückgesetzt werden, siehe "Timer für Wechsel des Ölabscheiderelements, Ölabsch in x Std \*" auf Seite 23

#### Timer für nächsten Luftfilterwechsel, LUFTFILTER IN X STD \*

- Zeigt die Anzahl der Stunden bis zum nächsten erforderlichen Luftfilterwechsel an
- Der Wechselintervalltimer kann im Untermenü Wartungseinstellung des Einstellmenüs zurückgesetzt werden, siehe "Timer für Luftfilterwechsel, Luftfilter in x Std \*" auf Seite 23

#### Timer für nächsten Steuerboxfilterwechsel, STD S.BOX FIL IN X STD \*

- Zeigt die Anzahl der Stunden bis zum nächsten erforderlichen Filterwechsel der Steuerbox an
- Der Wechselintervalltimer kann im Untermenü Wartungseinstellung des Einstellmenüs zurückgesetzt werden, siehe "Timer für Wechsel des Steuerboxfilters, Std S.Box Fil in x Std \*" auf Seite 23

#### Timer für nächste Motorschmierung, MTR SCHM IN X STD \*

- Zeigt die Anzahl der Stunden bis zur nächsten erforderlichen Motorschmierung an
- Der Schmierintervall-Timer kann im Untermenü Wartungseinstellung des Einstellmenüs zurückgesetzt werden, siehe "Timer für Motorschmierung, Mtr Schm in x Std \*" auf Seite 23

#### Start Timer, START TIMER X SEKUNDEN

- Zeigt den aktuellen Wert des Start Timers an
- Dient zur Regelung der Zeitspanne, die der Kompressor bei Minimalgeschwindigkeit läuft, nachdem die Taste RUN gedrückt wurde
- Das Timer-Intervall kann im Untermenü Wartungseinstellungen des Einstellmenüs eingestellt werden, siehe "Start Timer, Start Timer x Sekunden" auf Seite 21

#### Abblas-Timer, ABBLAS-TIMER X SEKUNDEN

- Zeigt den aktuellen Wert des Abblas-Timers an
- Dient zur Regelung der Zeitspanne, die der Kompressor ohne Last läuft, bevor das Abblasen gestartet wird
- Das Timer-Intervall kann im Untermenü Betriebseinstellungen des Einstellmenüs eingestellt werden, siehe "Stop Timer, Stop Timer x Sekunden" auf Seite 21

#### Auto Timer, AUTO TIMER X

- Zeigt den aktuellen Wert des Auto Timers an
- Dient zur Regelung der Zeitspanne, die der Kompressor im Abblasbetrieb läuft
- Das Timerintervall kann im Untermenü Betriebseinstellungen des Einstellmenüs eingestellt werden, siehe "Auto Timer, Auto Timer x Minuten" auf Seite 22.

#### Mittlere Kapazität, MITTL KAP X M<sup>3</sup>\*

• Zeigt die mittlere Kapazität des Kompressors in der letzten Betriebsstunde an

#### Mittlere Kapazität in Prozent, MITTL KAP X % \*

• Zeigt die prozentuale mittlere Kapazität (bezogen auf die Maximalkapazität) des Kompressors in der letzten Betriebsstunde an

#### Mittlere Paketleistung, MITTL AGG LST X KW \*

• Zeigt die mittlere Paketleistung des Kompressors in der letzten Betriebsstunde an

#### Aktuelle Energiekosten, ENERGIEKOSTEN X \_/H \*

- Zeigt die Kosten des Kompressorbetriebs auf Grundlage der gegenwärtigen Leistung
- Der Wert basiert auf der aktuellen abgegebenen Paketleistung und dem Wert der Energiekosten
- Der Wert der Energiekosten kann im Untermenü Konfigurationseinstellungen des Einstellmenüs eingestellt werden, siehe "Energiekosten, Energiekosten x \_/kWh" auf Seite 31

#### Auflaufende Energiekosten, GESAMT KOST X \_ \*

- Zeigt die kumulierten Energiekosten des Kompressorbetriebs
- Kann im Untermenü Wartungseinstellung des Einstellmenüs zurückgesetzt werden, siehe "Gesamtkosten, Gesamt Kost x \_" auf Seite 23
- Der Wert basiert auf der mittleren Paketleistung und den Energiekosten
- Der Wert der Energiekosten kann im Untermenü Konfigurationseinstellungen des Einstellmenüs eingestellt werden

#### Firmware Versionen, V1-V3 VERSION

Zeigt die aktuelle Version von:

- Controller Firmware (CFW)
- Controller Modelltabelle (CMT)
- Controller Sprachtabelle (CMT)

## 3.2 Menü Motorinformation

Das Menü Motorinformation erlaubt den Zugriff auf den aktuellen Status des/der VFD-gesteuerten Motor(s/ en) des Kompressors. Die Elemente unter Motorinformation werden in der vierten Displayzeile angezeigt.

7.0 bar 70°C 125 STD AUTOMATIK LAST 100% MOTORINFORMATION

In der folgenden Liste sind die Elemente aufgeführt. Dabei folgt hinter dem Namen des Elements der auf dem Display angezeigte Text. Werte werden als x dargestellt.

#### Motorstrom, MTR1-3 STRMST X A, GES MTR STR X A

- Verbrauchswert der einzelnen im System befindlichen Motoren und Gesamtstromverbrauch aller Motoren
- Auf "MTR1" folgt "MTR2" und "MTR3", abhängig davon, welcher Motor überwacht wird

#### Motorspannung, MTR1-3 SPANNUNG X VOLT

- Wechselspannung, die vom VFD an die einzelnen Motoren im System geliefert wird
- Auf "MTR1" folgt "MTR2" und "MTR3", abhängig davon, welcher Motor überwacht wird

#### Motorleistung, MTR1 LSTG X KW, GES MOT LST X KW

- Verbrauchswert der einzelnen im System befindlichen Motoren und Gesamtleistungsaufnahme aller Motoren
- Auf "MTR1" folgt "MTR2" und "MTR3", abhängig davon, welcher Motor überwacht wird

#### Motordrehzahl, MTR1-3 DREHZ X U/MIN

- Wert der Motordrehzahl der einzelnen Motoren im System
- Auf "MTR1" folgt "MTR2" und "MTR3", abhängig davon, welcher Motor überwacht wird

#### Motorfrequenz, MTR1-3 FREQ X HZ

- Betriebsfrequenz der einzelnen Motoren im System
- Auf "MTR1" folgt "MTR2" und "MTR3", abhängig davon, welcher Motor überwacht wird

#### 3.3 Menü Drücke und Temperaturen

Das Menü Drücke und Temperaturen erlaubt den Zugriff auf den aktuellen Status aller Druck- und Temperaturwerte im Kompressor. Es können gleichzeitig nur je fünf Druck- und Temperaturwerte aktiv sein. Die Elemente unter Drücke und Temperaturen werden in der vierten Display-Zeile angezeigt.

7.0 bar 70°C 125 STD AUTOMATIK LAST 100% DRÜCKE UND TEMPERATUREN In der folgenden Liste sind die Elemente aufgeführt. Dabei folgt hinter dem Namen des Elements der auf dem Display angezeigte Text. Werte werden als x dargestellt.

#### Eintrittstemperatur, EINTR TEMP X °C \*

• Wert der aktuellen Umgebungstemperatur des Kompressors

#### Zwischendruck, ZWST DRK X BAR \*

• Wert des aktuellen Luftdrucks im Zwischenrohr eines zweistufigen Kompressors

#### Zwischentemperatur, zwst TEMP X C\*

• Wert der aktuellen Temperatur im Zwischenrohr eines zweistufigen Kompressors

#### Endtemperatur, END TEMP X C

- Wert der aktuellen Temperatur am Verdichterblock, aber vor dem Ölabscheider
- Wird auch in der ersten Displayzeile angezeigt, wenn sich kein Umwandler für die Anlagentemperatur im System befindet, siehe "" auf Seite 12

#### Behälterdruck, BEH DRCK X BAR \*

• Wert des aktuellen Luftdrucks an der "Nassseite" des Ölabscheiders

#### Differenzialdruck, DIFF DRCK X BAR \*

- Wert des aktuellen Luftdruckgefälles im Ölabscheider
- Zeigt die Differenz zwischen Behälter- und Anlagendruck als positiven Wert an

#### Abscheiderdruck, ABSCH DRCK X BAR \*

• Wert des aktuellen Luftdrucks an der "Trockenseite" des Ölabscheiders

#### Abscheidertemperatur, ABSCH TEMP X C\*

• Wert der aktuellen Temperatur an der "Trockenseite" des Ölabscheiders

#### Anlagendruck (Netzdruck), ANLAG DRCK X BAR

• Wert des aktuellen Luftdrucks am Auslassanschluss des Pakets

#### Anlagentemperatur, ANLAG TEMP X °C \*

• Wert der aktuellen Temperatur am Auslassanschluss des Pakets

#### Trocknertemperatur, TROCKN TEMP X C\*

• Wert der aktuellen Temperatur des Kältemittels im Trockner, falls vorhanden

#### Öldruck, ÖLDRUCK X BAR \*

 Wert des aktuellen Öldrucks im Ölsammler, der Hauptverteilungsstelle für das Öleinspritzsystem

## 3.4 Menü Abschaltungsliste und Warnungshistorie

Das Menü Warnungshistorie erlaubt den unmittelbaren Zugriff auf den Systemstatus während der letzten sechs Warnungsfehler im Kompressor Das Menü Abschaltungsliste erlaubt den unmittelbaren Zugriff auf den Systemstatus während der letzten sechs Abschaltfehler im Kompressor. Die Navigation durch die Informationen zum Systemstatus ist bei beiden Menüs gleich.

| 0.0 bar 25 °C     | 0.0 bar 25 °C     |
|-------------------|-------------------|
| 125 STD AUTOMATIK | 125 STD AUTOMATIK |
| FERTIG            | FERTIG            |
| WARNUNGSHISTORIE  | ABSCHALTUNGSLISTE |
|                   |                   |

#### Warnung/Abschaltung #1-6, WARNUNG #1-6, ABSCHALTUNG #1-6

Mit den Pfeiltasten nach oben/unten können die einzelnen Warnungen in der vierten Displayzeile angezeigt werden. Wenn weniger als sechs Warnungen/Abschaltfehler im Controller gespeichert sind, zeigt das Display am Ende der Liste den Text KEINE WEITEREN DATEN an.

0.0 bar 25 °C 125 STD AUTOMATIK FERTIG 1 = HOHE END TEMP.

Wenn die gewünschte Warnung angezeigt wird, kann mithilfe der Plus- und Minustasten auf den Systemstatus zugegriffen werden, der zum Zeitpunkt der Warnung gespeichert wurde

0.0 bar 25 °C 125 STD AUTOMATIK FERTIG WARNUNG #3

Folgende Statuselemente werden zum Zeitpunkt einer Warnung oder eines Abschaltfehlers gespeichert:

| Gesamtmaschinenstunden        | Frequenz Motor 1                |  |
|-------------------------------|---------------------------------|--|
| Einlasstemperatur             | Geschwindigkeit Motor 1         |  |
| Zwischendruck *               | Strom Motor 1                   |  |
| Zwischentemperatur *          | Temperatur Antrieb 1            |  |
| * Endtemperatur               | Spannung DC-Bus Antrieb 1       |  |
| Behälterdruck *               | Jüngster Fehlerwert Antrieb 2 * |  |
| Abscheiderdruck *             | Frequenz Motor 2 *              |  |
| Abscheidertemperatur *        | Geschwindigkeit Motor 2 *       |  |
| Anlagendruck                  | Strom Motor 2 *                 |  |
| Anlagentemperatur *           | Temperatur Antrieb 2 *          |  |
| Jüngster Fehlerwert Antrieb 1 | Spannung DC-Bus Antrieb 2 *     |  |

Hinweis: Die mit "\*" gekennzeichneten Elemente werden nur angezeigt, wenn der Parameter vom Kompressor unterstützt wird.

## 3.5 Menü Antriebsinformation

Das Menü Antriebsinformation erlaubt den Zugriff auf den aktuellen Status aller VFDs des Kompressors. Die Elemente unter Antriebsinformation werden in der vierten Display-Zeile angezeigt.

0.0 bar 25 °C 125 STD AUTOMATIK LAST 100% ANTRIEBSINFORMATION

In der folgenden Liste sind die Elemente aufgeführt. Dabei folgt hinter dem Namen des Elements der auf dem Display angezeigte Text. Werte werden als x dargestellt.

#### Zugewiesene Motorfrequenz, V1-3 FRQ BEF X HZ

- Zugewiesene Betriebsfrequenz der einzelnen Antriebe im System
- Gibt die Frequenz an, die jedem VFD vom Controller zugewiesen wurde
- "V1" wird gefolgt von "V2" und "V3", abhängig davon, welcher Antrieb überwacht wird

#### Spannung am DC-Bus des Antriebs, V1-3 DC X V

- Wert der Spannung am DC-Bus der einzelnen Antriebe im System
- "V1" wird gefolgt von "V2" und "V3", abhängig davon, welcher Antrieb überwacht wird

#### Antriebstemperatur, V1-3 TEMP X °C

- Wert der VFD-Kühlblechtemperatur der einzelnen Antriebe im System
- "V1" wird gefolgt von "V2" und "V3", abhängig davon, welcher Antrieb überwacht wird

#### Antriebsfehler, FEHLER ANTR1-3

- Zeigt den Fehlerwert für jeden der Antriebe im System
- "ANTR 1" wird gefolgt von "ANTR 2" und "ANTR 3", abhängig davon, welcher Antrieb überwacht wird

#### Hinweis: Die Fehlerwerte und deren Bedeutung finden Sie im Handbuch des VFD.

#### Antriebsparameter, V1-3 VERSION X, V1-3 NP VOLT, V1-3 NP HZ, V1-3 NP VLA

- VFD-Parameter
- Werden nur zu Wartungszwecken benötigt

## 3.6 Menü Diagnostik

Das Menü Diagnostik erlaubt den Zugriff auf den aktuellen Wert einer Reihe errechneter Parameter, die zur Steuerung des Kompressors verwendet werden. Die Elemente unter Diagnostik werden in der vierten Display-Zeile angezeigt.

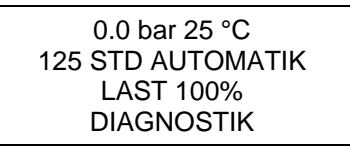

In der folgenden Liste sind die Elemente aufgeführt. Dabei folgt hinter dem Namen des Elements der auf dem Display angezeigte Text. Werte werden als x dargestellt.

#### Berechnete Antriebsfrequenz-Limits, V1-2 KALK MN X HZ, V1-2 KALK MX X HZ

- Berechnete Antriebsfrequenz-Limits der einzelnen Hauptmotoren im System
- Zeigt die Minimal- und die Maximaldrehzahl der einzelnen VFDs an
- "V1 KALK MN" wird gefolgt von "V1 KALK MX", "V2 KALK MN" und "V2 KALK MX" abhängig davon, welcher Antrieb überwacht wird

#### Solltemperatur, SOLLTEMP X C

- Soll-Endtemperatur, die mit Hilfe des Ölfluss-Algorithmus berechnet wurde
- Zur Vermeidung von Wasserkondensation wird die Endtemperatur des Kompressors automatisch höher gehalten als der angezeigte Wert

#### Ölventilbefehl, ÖL VENT BEF X %

- Zeigt die aktuelle Position des Präzisions-Ölmischventils an
- Ein Wert von 50% bedeutet, dass Öl zu gleichen Teilen durch den Ölkühler wie auch durch die Ölkühler-Umgehungsleitung geleitet wird

#### Spannungsgesteuerter Lüfter, VOLT STRG LFT X V

• Zeigt den zum spannungsgesteuerten Lüfter gesendeten Drehzahlbefehl an

## 3.7 Menü Betriebseinstellungen

Das Menü Betriebseinstellungen enthält eine Gruppe von Parametern, die bei laufendem Kompressor geändert werden können. Die Elemente unter Betriebseinstellungen werden in der vierten Display-Zeile angezeigt.

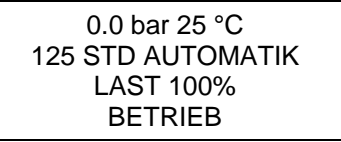

In der folgenden Liste sind die Elemente aufgeführt. Dabei folgt hinter dem Namen des Elements der auf dem Display angezeigte Text. Werte werden als x dargestellt.

Die Parameter sind:

Solidruck, SOLLDRUCK = X BAR

```
Entlastungsdruck, ENTLASTUNGSDRUCK = X BAR
```

Einschaltdruck, EINSCHALTDRUCK X BAR

```
Betriebsmodus, BETRIEBSMODUS X
```

So werden die Parameter geändert:

- Mit den Pfeiltasten nach oben/unten den Parameter auswählen
- Werte können mit den Tasten Plus und Minus geändert werden
- Zum Speichern der Änderungen die Taste ENTER drücken

Hinweis: Weitere Informationen zu den Parametern finden Sie unter "Menü Betriebseinstellungen" auf Seite 19.

## 4. Einstellmenüs

Mit den Einstellmenüs kann der Benutzer Betriebsparameter des Kompressors wie den Anlagendruck-Sollwert oder den Alarmgrenzwert für zu hohe Temperaturen einstellen. Die Standardwerte für die einstellbaren Parameter werden in der Controllermodelltabelle im Speicher des Controllers gespeichert.

Die Einstellmenüs sind nur bei angehaltenem Kompressor verfügbar. Die in diesem Handbuch mit "\*" gekennzeichneten Menüs sind nicht für alle Kompressoren verfügbar. Welche Menüs verfügbar sind, hängt von den Funktionen und Einstellungen des jeweiligen Kompressors ab.

- 1. Drücken Sie die Taste ENTER, um Zugriff auf das Einstellungsmenü zu erhalten.
- 2. Drücken Sie die Pfeiltaste nach rechts oder nach links, um ein Menü auszuwählen.
- 3. Wird die gewünschte Menüüberschrift in der zweiten Displayzeile angezeigt, drücken Sie die Taste ENTER, um auf das Menü zuzugreifen.
- 4. Mit den Pfeiltasten nach oben und nach unten können Sie auf einzelne Menüeinträge zugreifen.
- 5. Drücken Sie die Taste ENTER, um den ausgewählten Parameter zu bearbeiten. Mit den Pfeiltasten nach oben und nach unten können Sie die Werte ändern.
- 6. Um die vorgenommenen Änderungen zu übernehmen, drücken Sie die Taste ENTER. Zum Verwerfen der Änderungen drücken Sie die Taste STOP/RESET.
- 7. Um ein anderes Menü aufzurufen, brauchen Sie nicht zum Anfang des aktuellen Menüs zurückzunavigieren. Drücken Sie die Taste STOP/RESET erneut, um zur Überschrift des aktuellen Menüs zurückzukehren. Drücken Sie anschließend die Pfeiltaste nach rechts oder nach links, um wie zuvor beschrieben eine Menüüberschrift auszuwählen.
- 8. Um die Einstellmenüs ganz zu verlassen, drücken Sie die Taste STOP/RESET. Wenn Parameteränderungen vorgenommen wurden, wird der folgende Bildschirm angezeigt.

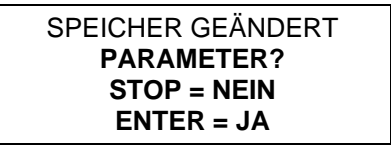

9. Um alle vorgenommenen Änderungen dauerhaft zu speichern, drücken Sie die Taste ENTER. Wenn die Taste STOP/RESET gedrückt wird, gehen die Parameteränderungen beim nächsten Ausschalten des Controllers verloren.

Auf der folgenden Seite sind die Einstellmenüs des AirSmart™ SmartPilot aufgeführt.

| Einstellmenüs           |                       |                                    |                             |  |  |
|-------------------------|-----------------------|------------------------------------|-----------------------------|--|--|
| Betriebseinstellungen   | Wartungseinstellungen | Kompressor-Setup-<br>Einstellungen | Konfigurationseinstellungen |  |  |
| SPRACHE                 | ÖLFILTER IN           | KOMPR.PASSWORT                     | KOMPRESSORMODELL            |  |  |
| SOLLDRUCK               | ÖLWECHSEL IN          | ÖLFILTER WCHSL INTVL               | GES. BETRIEBSSTUNDEN        |  |  |
| ENTLASTUNGSDRUCK        | ÖLABSCH IN            | ÖLWECHSELINTERVALL                 | LASTSTUNDENZÄHLER           |  |  |
| EINSCHLT.DRUCK          | LUFTFILTER IN         | ABSCH.WCHSL INTERVL                | ENTF ZWST DRCK              |  |  |
| SEKUNDÄRDRÜCKE          | STD S.BOX FIL IN      | LUFI.WECHSEL INTVL                 | ENTF BEH DRCK               |  |  |
| DRUCK EINHEITEN         | MTR SCHM IN           | ST.BOX FILTER INTVL                | ENTF ABSCH DRCK             |  |  |
| TEMPERATUR<br>EINHEITEN | GESAMT KOST           | MOTOR SCHMIER<br>INTERVLL          | ENTF NETZDRUCK              |  |  |
| BETRIEBSMODUS           |                       | HOHER NETZDR LIMIT                 | ENTF ÖLDRUCK                |  |  |
| START TIMER             |                       | ÜBERTEMP LIMIT                     | ENTF SYSTEM DRCK            |  |  |
| STOP TIMER              |                       | TEMP ALARMLIMIT                    | HÄNDLER INFO 1              |  |  |
| ABBLAS-TIMER            |                       | ANLAG TEMP LIMIT                   | HÄNDLER INFO 2              |  |  |
| ABBLAS-ZÄHLER           |                       | ANLAG ALARM LIMIT                  | ENERGIE KOST                |  |  |
| AUTO TIMER              |                       | TROCKN TEMP LIMIT                  | SYSTEM SPANNUNG             |  |  |
| FERNAUS                 |                       | TROCKNER ALARM LIMIT               | HÖHE ÜDM                    |  |  |
| AUTO NEUSTART           |                       | MIN SOLLTEMP                       | EINTR TEMP ABWEICH          |  |  |
| NEUSTART<br>VERZÖGERUNG |                       | AUSWAHL LÜFTERTYP                  | ZWST TEMP ABWEICH           |  |  |
| LEERLAUF-TIMER          |                       | MOTOR-JOG                          | END TEMP ABWEICH            |  |  |
|                         |                       | ABL. SCHL. INTERVALL               | SEP TEMP ABWEICH            |  |  |
|                         |                       | ABL. ÖFFN. INTERVALL               | ANLAG TEMP ABWEICH          |  |  |
|                         |                       | LIMIT GRÖSSE                       | TROCKN TEMP ABWEICH         |  |  |
|                         |                       | MIN SOLLDRUCK                      | ÖLTEMP ABWEICH              |  |  |
|                         |                       | ÖLSORTE                            |                             |  |  |
|                         |                       | PP ADV TIMEOUT                     |                             |  |  |

# Hinweis: Grau unterlegte Elemente und Menüs sind nur dann am Controller aufrufbar, wenn der entsprechende Kompressor die Funktion unterstützt.

Alle Passwörter werden im Menü "Kompressor-Setup-Einstellungen" eingegeben. Das Menü "Konfigurationseinstellungen" wird erst nach Eingabe der Passwörter angezeigt.

## 4.1 Menü Betriebseinstellungen

Das Menü Betriebseinstellungen bietet Zugriff auf die Parameter, die den Grundbetrieb des Kompressors steuern. Die Namen der Elemente unter Betriebseinstellungen werden in der zweiten Display-Zeile angezeigt. Der Wert eines Elements wird in der dritten Display-Zeile angezeigt.

EINSTELLUNGSMENU BETRIEBSEINSTELLUNG (AUSWAHL UNTERMENÜ)

In der folgenden Liste sind die Elemente aufgeführt. Dabei folgt hinter dem Namen des Elements der auf dem Display angezeigte Text. Werte werden als x dargestellt.

#### Sprache, SPRACHE-SPRACHE

- Kann bei angehaltenem Kompressor auch direkt durch fünf Sekunden langes Drücken der Taste STOP/RESET aufgerufen werden.
- bis zu acht Sprachen einstellbar

#### Solidruck, SOLLDRUCK X BAR

- Drucksollwert des Kompressors
- Mindestwert: Min. Solldruck im Menü Kompressor-Setup-Einstellung
- Höchstwert: Oberes Drucklimit der Anlage 0.6 bar
- Die Änderung des Solldrucks wirkt sich auf Entlastungs- und Einschaltdruck aus, z. B.:

| Solldruck        | 7.0 bar | $\rightarrow$ | 7.2 bar |
|------------------|---------|---------------|---------|
| Entlastungsdruck | 7.5 bar | $\rightarrow$ | 7.7 bar |
| Einschaltdruck   | 7.0 bar | $\rightarrow$ | 7.2 bar |

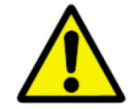

Der Betrieb bei übermäßigem Endluftdruck kann zu Personen- und Sachschäden führen. Stellen Sie den vollen Endluftdruck nicht über dem Maximaldruck ein, der sich auf dem Typenschild befindet.

#### Entlastungsdruck, ENTLASTUNGSDRUCK X BAR

- Druckwert, bei dem der Kompressor entlastet und anhält
- Der Entlastungsdruck kann nicht unter Solldruck + 0.3 bar eingestellt werden.
- Wenn der Solldruck geändert wird, wird der Entlastungsdruck entsprechend angepasst, um den Druckunterschied beizubehalten, siehe "Solldruck, Solldruck x bar" on page 19
- Mindestwert: Solldruck + 0.3 bar
- Höchstwert: Oberes Drucklimit der Anlage 0.3 bar

#### Einschaltdruck, EINSCHALTDRUCK X BAR

- Druckwert, bei dem der Kompressor nach einer Entlastungs-/Stoppsequenz wieder anfängt zu laden
- Kann nicht höher als der Solldruck eingestellt werden
- Wenn der Solldruck geändert wird, wird der Einschaltdruck entsprechend angepasst, um den Druckunterschied beizubehalten, siehe "Solldruck, Solldruck x bar" auf Seite 19
- Mindestwert: 2.0 bar
- Höchstwert: Solldruck

#### Sekundärdrücke, SEKUNDÄRDRÜCKE X BAR

- Bei Aktivierung des entsprechenden Digitaleingangs oder Aktivierung der Funktion durch den Wochentimer fügt der Controller die Werte der Sekundärdrücke dem Soll-, Entlastungsund Einschaltdruck hinzu.
- Mindestwert: 4.1 bar
- Höchstwert: + 2.1 bar
- Beispiel:

| Sekundärdruck    |         | - 1.5 bar     |         |
|------------------|---------|---------------|---------|
| Solldruck        | 7,0 bar | $\rightarrow$ | 5,5 bar |
| Entlastungsdruck | 7,5 bar | $\rightarrow$ | 6,0 bar |
| Einschaltdruck   | 7,0 bar | $\rightarrow$ | 5,5 bar |

#### **Druckeinheiten**, DRUCKEINHEIT X

- Legt fest, wie die Druckwerte am Steuerpult angezeigt werden
- Pounds Per Square Inch (PSI)
- bar (BAR)
- kiloPascal (KPA)
- Kilogramm pro Quadratzentimeter (KGC)

#### Temperatureinheiten, TEMPERATUREINHEIT X

- Legt fest, wie die Temperaturwerte am Steuerpult angezeigt werden
- Fahrenheit (°F)
- Celsius (°C)

#### Betriebsmodus, BETRIEBSMODUS X

- Automatisch: Der Kompressor verwendet seine internen Modulationsalgorithmen, und der/die Motor(en) stoppt/stoppen nach Durchlaufen des Entlastungs-/Abblasprozesses.
- Sequenz: Der Kompressor ist Teil einer Sequenzgruppe von Maschinen.
- Konstant: Der Kompressor arbeitet ständig im Einschalt- oder Entlastungsbetrieb. Er stoppt nicht und bläst nicht ab.
- Niedriger Bedarf: Der Kompressor verwendet seine internen Modulationsalgorithmen, aber der/die Motor(en) stoppt/stoppen NICHT nach Durchlaufen des Entlastungs-/Abblasprozesses.

#### Start Timer, START TIMER X SEKUNDEN

- Dient dazu, die Zeitspanne zu regeln, die der Kompressor bei Minimalgeschwindigkeit läuft, bevor er modulieren oder bei Höchstgeschwindigkeit laufen kann
- Mindestwert: 0 Sekunden
- Höchstwert: 600 Sekunden

#### Stop Timer, STOP TIMER X SEKUNDEN

- Wenn die Taste STOP/RESET gedrückt oder ein Fernstopp ausgeführt wird, blasen die Kompressoren ab, und der/die Motor(en) laufen bei Mindestgeschwindigkeit weiter, bis der Timer abläuft
- Mindestwert: 0 Sekunden
- Höchstwert: 120 Sekunden

#### Abblas-Timer, ABBLAS-TIMER X SEKUNDEN

- Dient dazu, die Zeitspanne zu regeln, die der Kompressor ohne Last läuft, bevor das Abblasen gestartet wird
- Mindestwert: 1 Sekunde
- Höchstwert: 1200 Sekunden

#### Abblas-Zähler, ABBLAS-ZÄHLER X ZYKLEN

- Dient dazu, die Anzahl der Entlastungs-/Abblaszyklen zu regeln, die der Kompressor ausführen kann
- Wenn der Abblas-Zähler Null erreicht, überspringt der Kompressor den Entlastungsstatus und geht direkt in den Abblasstatus über
- Abblas-Zähler auf den programmierten Wert zurücksetzen, wenn der Kompressor vom Entlastungs- oder Abblasstatus in den Modulationsstatus übergeht
- Mindestwert: 0 Zyklen
- Höchstwert: 10 Zyklen

#### Auto Timer, Auto Timer x Minuten

- Dient dazu, die Zeitspanne zu regeln, die der Kompressor (bei Mindestgeschwindigkeit) während das Abblasens läuft
- Wenn der Auto Timer abläuft, wird der Kompressor angehalten, vorausgesetzt, der Betriebsmodus ist auf Automatik eingestellt
- Mindestwert: 0 Minuten
- Höchstwert: 20 Minuten

#### Fernaus, FERNAUS X

- Bestimmt, wie der Kompressor bei Erkennung eines Fernaus-Signals auf einem der digitalen Controller-Eingänge angehalten wird
- Hinweise zum Anschluss eines externen Fernaus-Signals finden Sie im entsprechenden Schaltplan des Kompressors
- Zeitgesteuerte Entlastung: Der Kompressor wird nach Ablauf der Abblas- und Auto-Timer angehalten.
- Sofort:Der Kompressor stoppt gemäß der Einstellung des Stop Timers.

#### Auto Neustart, AUTO NEUSTART X

- Wenn Auto Neustart aktiviert ist, startet der Kompressor nach einem Stromausfall automatisch neu.
- Standardwert: AUS

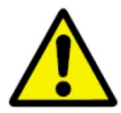

Der automatische Neustart des Kompressors kann zu Verletzungen mit Todesfolge führen.

#### **Neustart Verzögerung, NEUSTART VERZÖGERUNG X SEKUNDEN\***

- Regelt die Wartezeit des Kompressors bis zu einem Neustart nach Wiederherstellung der Stromversorgung
- Mindestwert: 5 Sekunden
- Höchstwert: 30 Sekunden

#### Leerlauf Timer, LEERLAUF TIMER X MINUTEN

- Dient zur Regelung des Abblasens des Sammlers bei längeren Stillstandzeiten des Kompressors
- Wird bei Einstellung auf 0 deaktiviert
- Mindestwert: 0 Minuten
- Höchstwert: 120 Minuten

## 4.2 Menü Wartungseinstellungen

Das Menü Wartungseinstellung dient dazu, die Wartungs-Timer nach erfolgter Wartung des Kompressors zurückzusetzen. Die Namen der Elemente unter Wartungseinstellung werden in der zweiten Display-Zeile angezeigt. Der Wert eines Elements wird in der dritten Display-Zeile angezeigt.

**EINSTELLUNGSMENU** WARTUNGSEINSTELLUNG ΕN (AUSWAHL UNTERMENÜ)

In der folgenden Liste sind die Elemente aufgeführt. Dabei folgt hinter dem Namen des Elements der auf dem Display angezeigte Text. Werte werden als x dargestellt.

Folgende Wartungs-Timer sind vorhanden:

Timer für Ölfilterwechsel, ÖLFILTER IN X STD \*

Timer für Ölwechsel, ÖLWECHSEL IN X STD \*

Timer für Wechsel des Ölabscheiderelements, ÖLABSCH IN X STD \*

Timer für Luftfilterwechsel, LUFTFILTER IN X STD \*

#### Timer für Wechsel des Steuerboxfilters, STD S.BOX FIL IN X STD \*

#### Timer für Motorschmierung, MTR SCHM IN X STD \*

Nach Ausführung der Wartung:

- Wählen Sie den entsprechenden Timer, und drücken Sie die Taste ENTER, um den Timer zurückzusetzen. Die Standard-Timer-Intervalle können im Menü Kompressor-Setup-Einstellung eingestellt werden, siehe "Menü Kompressor-Setup-Einstellungen" auf Seite 24.
- Drücken Sie die Taste ENTER erneut, um den Timer auf den Standardwert zurückzusetzen. Wenn Sie stattdessen die Taste STOP/RESET drücken, wird das Zurücksetzen des Timers abgebrochen.

#### Gesamtkosten, GESAMT KOST X \_

Bildschirm zum Zurücksetzen der Gesamtbetriebskosten

Durch zweimaliges Drücken der Taste ENTER wird der Wert auf 0 zurückgesetzt

### 4.3 Menü Kompressor-Setup-Einstellungen

Das Menü Kompressor-Setup-Einstellungen bietet Zugriff auf die Parameter, die den erweiterten Betrieb des Kompressors steuern. Die Parameter im Menü Kompressor-Setup-Einstellungen können nur geändert werden, wenn der korrekte Wert in das Menüelement Kompressor-Passwort eingegeben wurde. Die Namen der Elemente unter Kompressor-Setup-Einstellungen werden in der zweiten Display-Zeile angezeigt. Der Wert eines Elements wird in der dritten Display-Zeile angezeigt

EINSTELLUNGSMENU KOMPR SETUP EINST

(AUSWAHL UNTERMENÜ)

In der folgenden Liste sind die Elemente aufgeführt. Dabei folgt hinter dem Namen des Elements der auf dem Display angezeigte Text. Werte werden als x dargestellt.

#### Kompressor-Passwort, KOMPR. PASSWORT

- Wenn hier ein korrekter Wert eingegeben wird, können die Werte in diesem Menü und im Menü Konfigurationseinstellungen geändert werden, siehe "Menü Konfigurationseinstellungen" auf Seite 30.
- Das Passwort für die das Kondensatablauf-Schließ-/Öffnungsintervall lautet 0365

#### Ölfilterwechsel-Intervall, ÖLFILTER WCHSL INTVL X STD

- Einstellung des Standardwerts des Timers für den Ölfilterwechsel
- Der Timer für den Ölfilterwechsel kann im Menü Wartungseinstellungen zurückgesetzt werden, siehe "Timer für Ölfilterwechsel, Ölfilter in x Std \*" auf Seite 23
- Wird bei Einstellung auf 0 deaktiviert
- Mindestwert: 0 Stunden
- Höchstwert: 4000 Stunden

#### Ölwechselintervall, ÖLWECHSELINTERVALL X STD

- Einstellung des Standardwerts des Timers für den Ölwechsel
- Der Timer für den Ölwechsel kann im Menü Wartungseinstellungen zurückgesetzt werden, siehe "Timer für Ölwechsel, Ölwechsel in x Std \*" auf Seite 23
- Wird bei Einstellung auf 0 deaktiviert
- Mindestwert: 0 Stunden
- Höchstwert: 12000 Stunden

#### Wechselintervall für Abscheiderelement, ABSCH. WCHSL INTERVL X STD

- Einstellung des Standardwerts des Timers für den Abscheiderwechsel
- Der Timer für den Abscheiderwechsel kann im Menü Wartungseinstellungen zurückgesetzt werden, siehe "Timer für Wechsel des Ölabscheiderelements, Ölabsch in x Std \*" auf Seite 23
- Wird bei Einstellung auf 0 deaktiviert
- Mindestwert: 0 Stunden
- Höchstwert: 9000 Stunden

#### Luftfilterwechselintervall, LUFI WECHSEL INTVL X STD

- Einstellung des Standardwerts des Timers für den Luftfilterwechsel
- Der Timer für den Luftfilterwechsel kann im Menü Wartungseinstellungen zurückgesetzt werden, siehe "Timer für Luftfilterwechsel, Luftfilter in x Std \*" auf Seite 23
- Wird bei Einstellung auf 0 deaktiviert
- Mindestwert: 0 Stunden
- Höchstwert: 4000 Stunden

#### Wechselintervall für Filter der Steuerungsbox, ST. BOX FILTER INTVL X STD

- Einstellung des Standardwerts des Timers für den Wechsel des Steuerungsboxfilters
- Der Timer für den Steuerungsboxfilter kann im Menü Wartungseinstellungen zurückgesetzt werden, siehe "Timer für Wechsel des Steuerboxfilters, Std S.Box Fil in x Std \*" auf Seite 23
- Wird bei Einstellung auf 0 deaktiviert
- Mindestwert: 0 Stunden
- Höchstwert: 4000 Stunden

#### Intervall für Motorschmierung, MOTOR SCHMIER INTERVLL X STD

- Einstellung des Standardwerts des Timers für die Motorschmierung
- Der Timer für die Motorschmierung kann im Menü Wartungseinstellungen zurückgesetzt werden, siehe "Timer für Motorschmierung, Mtr Schm in x Std \*" auf Seite 23
- Wird bei Einstellung auf 0 deaktiviert
- Mindestwert: 0 Stunden
- Höchstwert: 10000 Stunden

#### Hoher Netzdruck Limit, HOHER NETZDR LIMIT X BAR

- Einstellung der Obergrenze für den Innendruck, bei dem der Kompressor abschaltet
- Außerdem Obergrenze für maximalen Entlastungsdruck
- Mindestwert: 4.8 bar
- Höchstwert: 13.8 bar
- Hinweis: Der Parameter beeinflusst den Wert des maximalen Solldrucks.

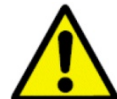

Der Betrieb des Kompressors mit einer fehlerhaften Einstellung für hohen Netzdruck Limit kann zu Personen- und Sachschäden führen. Stellen Sie das Limit für hohen Netzdruck keinesfalls über den Wert des Überdruckventils oder über 13.8 bar ein.

#### Übertemperatur-Abschaltlimit, ÜBERTEMP LIMIT X °C

- Einstellung der Obergrenze für die Innentemperatur, bei der der Kompressor abschaltet
- Mindestwert: 79°C
- Höchstwert: 115°C

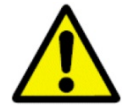

Der Betrieb des Geräts bei übermäßig hohen Temperaturen kann zu Personen- und Sachschäden führen. Stellen Sie das Übertemperatur-Abschaltlimit nicht über 115 °C ein.

#### Temperatur-Alarmlimit, TEMP ALARMLIMIT X °C

- Limit der Innentemperatur, bei der der Kompressor eine Warnung ausgibt
- Mindestwert: 79°C
- Höchstwert: 115°C

#### Anlagentemperatur-Abschaltlimit, ANLAG TEMP LIMIT X °C

- Einstellung der Obergrenze für die Endtemperatur, bei der der Kompressor abschaltet
- Mindestwert: 50°C
- Höchstwert: 80°C

#### Anlagentemperatur-Alarmlimit, ANLAG ALARM LIMIT X °C

- Limit der Paket-Endtemperatur, bei der der Kompressor eine Warnung ausgibt
- Mindestwert: 40°C
- Höchstwert: 80°C

#### Trocknertemperatur-Abschaltlimit, TROCKN TEMP LIMIT X °C

- Obergrenze für die Kühlmitteltemperatur, bei der der Kompressor abschaltet
- Mindestwert: 10°C
- Höchstwert: 121°C

#### Trocknertemperatur-Alarmlimit, TROCKNER ALARM LIMIT X °C

- Limit der Temperatur des Trocknerkühlmittels, bei der der Kompressor eine Warnung ausgibt
- Mindestwert: 10°C
- Höchstwert: 121°C

#### Minimale Solltemperatur, MIN SOLLTEMP X °C

- Einstellung des Mindesttemperatur-Referenzpunkts für das Ölmischventil
- Mindestwert: 70°C
- Höchstwert: 95°C

#### Auswahl Lüftertyp, AUSWAHL LÜFTERTYP X

- Angaben des Lüftertyps des Ölkühlers für die Steuerung
- Lüfter mit fester Drehzahl: Für den Ölkühlerlüfter wird ein Motor mit fest vorgegebener Geschwindigkeit verwendet.
- Lüfter mit zwei Drehzahlen: Für den Ölkühlerlüfter wird ein Motor mit zwei Wicklungen verwendet.
- Lüfter mit variabler Drehzahl:Der Ölkühler verwendet einen VFD zur Steuerung der Lüfterdrehzahl, basierend auf der Endtemperatur des Kompressors.
- Wassergekühlt: Wird bei wassergekühlten Kompressoren verwendet.
- Lüfter mit variabler Drehzahl (V1 Leistung): Der Ölkühler verwendet einen VFD zur Steuerung der Lüfterdrehzahl, basierend auf der Leistungsabgabe des Hauptmotors.

#### Motor Jog, MOTOR-JOG X SEKUNDEN

- Wenn die Taste ENTER gedrückt wird, laufen alle Motoren des Kompressors entsprechend der programmierten Laufzeit
- Mindestwert: 0.1 Sekunden
- Höchstwert: 2.0 Sekunden bei VFD-Kompressoren und 0.5 Sekunden bei Kompressoren mit fester Drehzahl

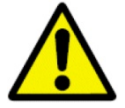

Nehmen Sie den Kompressor nicht in Betrieb, wenn Lüfter- oder Kupplungsabdeckungen entfernt wurden. Freiliegende Lüfter und Kupplungen können zu Personenschäden führen. Die Drehrichtung des Verdichterblocks muss immer überprüft werden, wenn der Kompressor neu an die Stromversorgung angeschlossen wurde.

#### Kondensatablauf Schließ-/Öffnungsintervall, ABLEITUNGS-SCHLIEßINTERVALL X SEKUNDEN, ABLEITUNGS-ÖFFNUNGSINTERVALL X SEKUNDEN

- Kann separat mit einem Passwort geändert werden
- Dient der Regelung eines magnetgesteuerten Ablassventils in Wasserabscheidern oder Trocknern
- Das Ableitungs-Schließintervall ist bei Kompressoren mit variabler Geschwindigkeit variabel und hängt von der Geschwindigkeit des Hauptmotors ab
- Durch Einstellen des Ableitungs-Öffnungsintervalls auf Null wird die Ablassfunktion deaktiviert
- Mindestwert für Kondensat-Ableitung (geschlossen): 1 Sekunde
- Höchstwert für Kondensat-Ableitung (geschlossen): 180 Sekunden
- Mindestwert für Kondensat-Ableitung (offen): 0 Sekunden
- Höchstwert für Kondensat-Ableitung (offen): 10 Sekunden
- Tatsächliche Ableitungsschließzeit (bei VS-Kompressoren) = Ableitungs-Schließintervall/(% der Höchstgeschwindigkeit/100).
- Beispielrechnung für Ableitungs-Schließintervall:

Geschwindigkeit des Hauptmotors: 80% Einstellung Ableitungs-Schließintervall: 30 Sekunden

Tatsächliche Ableitungsschließzeit  $\frac{30}{80/100} = 37,5$ 

#### Limit Größe, LIMIT GRÖßE X %

- Regelt die Maximalgeschwindigkeit von Kompressoren mit variabler Geschwindigkeit
- Mindestwert: 50 %
- Höchstwert: 100 %

#### Minimaler Solldruck, MIN SOLLDRUCK X BAR

- Einstellung des unteren Limits des Parameters für den Solldruck im Menü Betriebseinstellungen, siehe "Solldruck, Solldruck = x bar" auf Seite 16
- Muss größer oder gleich der Einstellung für den Mindestventildruck sein
- Mindestwert: 2.8 bar
- Höchstwert: 10.3 bar

### Ölsorte, ÖLSORTE X

- Legt fest, wie schnell der Ölwechsel-Timer herunterzählt, wenn die Kompressor-Endtemperatur steigt
- **Standard:**Der Ölwechsel-Timer zählt bei höheren Temperaturen mit normaler Alterungsrate herunter. Zu verwenden mit den Schmiermitteln OEMIN-Schraub und OETSYN-Schraub.
- Hohe Temperatur:Der Ölwechsel-Timer zählt bei höheren Temperaturen mit geringerer Alterungsrate herunter. Zu verwenden mit Schmiermittel AEON 9000TH.
- Lebensmittelqualität:Der Ölwechsel-Timer zählt wie mit Standardöl herunter. Zu verwenden mit Schmiermittel OETSYN-Schraub.

| Ölalterungsfaktor | Temperaturschwelle<br>für Standardöl/<br>Lebensmittelqualität | Temperaturschwelle<br>für Hochtemperaturöl |
|-------------------|---------------------------------------------------------------|--------------------------------------------|
| X 1               | < 82 °C                                                       | < 98 °C                                    |
| X 1.3             | 82 bis 87 °C                                                  | 98 bis 103 °C                              |
| Х 2               | 88 bis 92 °C                                                  | 104 bis 108 °C                             |
| X 4               | 93 bis 102 °C                                                 | > 109 °C                                   |
| X 8               | 103 bis 112 °C                                                |                                            |
| X 16              | > 113 °C                                                      |                                            |

#### Auswahl der Ölsorte

#### Warnung bei Anlagendruck-Zeitüberschreitung, PP ADV TIMEOUT X MINUTEN

- Einstellung des Zeitintervalls, nach dessen Ablauf eine Anlagendruckwarnung gegeben wird, falls der Anlagendruck dauerhaft unter dem eingestellten Solldruck bleibt
- Wenn der Wert auf Null gestellt wird, ist die Anlagendruckwarnung deaktiviert
- Mindestwert: 0 Min.
- Höchstwert: 30 Min.

## 4.4 Menü Konfigurationseinstellungen

Das Menü Konfigurationseinstellungen bietet auch Zugriff auf die Parameter, die den erweiterten Betrieb des Kompressors steuern. Die Parameter im Menü Konfigurationseinstellungen sind nur dann sichtbar, wenn im Menü Kompressor-Setup-Einstellungen der korrekte Wert in das Menüelement Kompressor-Passwort eingegeben wurde. Die Namen der Elemente unter Konfigurationseinstellungen werden in der zweiten Display-Zeile angezeigt. Der Wert eines Elements wird in der dritten Display-Zeile angezeigt.

EINSTELLUNGSMENU KONFIGURATIONSEINSTELL UNGEN (AUSWAHL UNTERMENÜ)

In der folgenden Liste sind die Elemente aufgeführt. Dabei folgt hinter dem Namen des Elements der auf dem Display angezeigte Text. Werte werden als x dargestellt.

#### Kompressormodell, KOMPRESSORMODELL X

Hinweis: Bei Auswahl eines Kompressormodells aus der entsprechenden Tabelle werden alle einstellbaren Parameter auf die ab Werk eingestellten Standardwerte gesetzt.

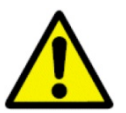

Durch Auswahl eines falschen Modells kann es zu Personen- und Sachschäden kommen.

#### Gesamtbetriebstundenzähler, GES. BETRIEBSSTUNDEN X STD

- Erfassung der Gesamtbetriebsstunden des Kompressor-Hauptmotors
- Der Wert wird sowohl in der zweiten Display-Zeile in der Normalansicht als auch im Untermenü Wartungsinfo des Betriebsmenüs angezeigt, siehe "Gesamtbetriebsstunden, x Ges Stunden" on page 8
- Kann nicht geändert werden und wird im Menü nur angezeigt, wenn der aktuelle Wert Null ist

#### Laststundenzähler, LAST STD. ZÄHLER X STD

- Erfassung der Betriebsstunden des Kompressor unter Last
- Wert wird im Untermenü Wartungsinfo des Betriebsmenüs angezeigt, siehe "Laststunden, x Laststunden" on page 8
- Kann nicht geändert werden und wird im Menü nur angezeigt, wenn der aktuelle Wert Null ist

Folgende Druckumwandler-Nullpunkte sind vorhanden:

#### Zwischenstufendruck, ENTF ZWST DRCK X VOLT

BEHÄLTERDRUCK, ENTF BEH DRCK X VOLT

ÖLABSCHEIDERDRUCK, ENTF ABSCH DRCK X VOLT

#### NETZDRUCK (KOMPRESSORENDDRUCK), ENTF NETZDRUCK X VOLT

ÖLDRUCK, ENTF ÖLDRUCK X VOLT

#### SYSTEMDRUCK, ENTF SYSTEMDRUCK X VOLT

- Dienen zur Einstellung des Nullpunkts der Druckumwandler des Kompressors
- Navigieren Sie nach dem Ablassen des Drucks aus dem System zu dem entsprechenden Umwandler und drücken Sie die Taste ENTER, um den Nullpunkt für den Druck auszuwählen. Bei Nulldruck muss das Display 0,50 Volt +/- 0,05 Volt anzeigen.
- Wenn Sie die Taste ENTER erneut drücken, wird die angezeigte Spannung als Nullwert des Drucks bestätigt. Mit der Taste STOP/RESET können Sie den Vorgang abbrechen.

#### Händlerinformation #1, HÄNDLER INFO 1 X

- Dient zur Eintragung eines Kontaktnamens
- Wird auf dem Display angezeigt, wenn eine Wartungsmaßnahme wie ein Luftfilter- oder Ölwechsel ansteht

#### Händlerinformation #2, HÄNDLER INFO 2 X

- Dient zur Eintragung einer Kontaktnummer
- Wird auf dem Display angezeigt, wenn eine Wartungsmaßnahme wie ein Luftfilter- oder Ölwechsel ansteht

#### Energiekosten, ENERGIEKOSTEN X \_/KWH

- Sollte auf die Kosten pro kWh eingestellt werden, der auf der Stromrechnung ausgewiesen ist
- Wird zur Berechnung der aktuellen Energiekosten und der kumulierten Energiekosten im Untermenü Wartungsinfo des Betriebsmenüs verwendet, siehe "Aktuelle Energiekosten, ENERGIEKOSTEN X \_/H \*" auf Seite 10 und "Auflaufende Energiekosten, Gesamt Kost x \_ \*" auf Seite 10
- Mindestwert: 0.001
- Höchstwert: 65.000

#### Systemspannung, SYSTEM SPANNUNG X VOLT

- Sollte auf den Wert der am Installationsort vorhandenen Netzspannung eingestellt werden
- Regelt die Spannungsbegrenzer, die in Kompressoren mit variabler Geschwindigkeit verwendet werden
- Eine falsche Einstellung dieses Parameters kann die Höchstgeschwindigkeit des Geräts einschränken
- Mindestwert: 115 Volt
- Höchstwert: 1000 Volt

#### Höhe über Meeresspiegel, HÖHE ÜDM X M

- Muss der Höhe des Kompressorstandorts über dem Meeresspiegel entsprechen
- Wird zur Entlastung des Kompressorantriebssystems in höheren Lagen verwendet, in denen die Hitzeableitung weniger effektiv ist
- Bei Höhen unter 1000 m wird keine Entlastung durchgeführt
- Mindestwert: 0 Meter
- Höchstwert: 9144 Meter

Einstellungen der Temperaturabweichung:

#### Eintrittstemperatur-Abweichung, EINTR TEMP ABWEICH X °C

ZWISCHENSTUFENTEMPERATUR-ABWEICHUNG, ZWST TEMP ABWEICH X °C

ENDTEMPERATUR-ABWEICHUNG, END TEMP ABWEICH X °C

ABSCHEIDERTEMPERATUR-ABWEICHUNG, ABSCH TEMP ABWEICH X °C

ANLAGENTEMPERATUR-ABWEICHUNG, ANLAG TEMP ABWEICH X °C

TROCKNERTEMPERATUR-ABWEICHUNG, TROCKN TEMP ABWEICH X °C

#### ÖLTEMPERATUR-ABWEICHUNG, ÖL TEMP ABWEICH X °C

- Kann zum Ausgleich der Abweichungen bei verschiedenen Temperaturen verwendet werden
- Mindestwert: 4 °C
- Höchstwert: + 5 °C

# 5. Fehlerbehandlung

Der AirSmart<sup>™</sup> SmartPilot -Controller kann bis zu drei Antriebsmotoren mit variabler Geschwindigkeit steuern. Mit Erweiterungsplatine kann er Eingangssignale von mehr als zehn analogen Eingänge und einer großen Zahl digitaler Ein- und Ausgänge verarbeiten, um die Systemziele umzusetzen. Dabei werden in jeder Sekunde mehrere Abfragen durchgeführt, um den Status des Kompressorsystems zu bestimmen. Viele dieser Abfragen prüfen, ob bestimmte Parameter überschritten wurden, so dass Maßnahmen zum Schutz des Kompressors erforderlich sind.

## 5.1 Warnungsalarme

Warnungsalarme weisen den Bediener auf erforderliche Wartungsmaßnahmen hin oder darauf, dass bestimmte Parameter sich einem Abschaltwert nähern. Ein Warnungsalarm kann bei laufendem oder angehaltenem Kompressor durch Drücken der Reset-Taste zurückgesetzt werden. Wenn die Fehlerbedingung nach dem Zurücksetzen eines Warnungsalarms weiterhin besteht, wird der Warnungsalarm beim nächsten Einschalten des Kompressors erneut angezeigt.

Die nachfolgende Tabelle enthält eine Liste der Warnungen, die im Controller auftreten können.

7.0 bar 70°C 125 STD AUTOMATIK LAST 100 % WARNUNG #302

Der durchlaufende Text gibt folgende Informationen:

- 1. Warnungsnummer
- 2. Kurze Fehlerbeschreibung (Warnungstext)
- 3. Bei erforderlicher Wartung, die unter Händler Info 1 und Händler Info 2 eingegebenen Informationen

Die nachfolgende Tabelle enthält eine Liste der Warnungen, die im Controller auftreten können.

#### Warnungsalarme

| Warnung | Warnungstext         | Beschreibung                                                                         | Aktion                                                                           |
|---------|----------------------|--------------------------------------------------------------------------------------|----------------------------------------------------------------------------------|
| # 301   | ABSCHEIDER WCHSELN.  | Differenzialdruck > 0.5 bar                                                          | Abscheider wechseln                                                              |
| # 302   | LUFTFILTER WECHSELN  | Vakuumschalter am<br>Paketeinlass wurde ausgelöst.                                   | Luftfilter wechseln                                                              |
| # 303   | LUFTFILTER WECHSELN  | Wartungs-Timer für<br>Luftfilterwechsel ist abgelaufen.                              | Luftfilter wechseln und<br>Timer zurücksetzen                                    |
| # 304   | ÖLFILTER WECHSELN    | Wartungs-Timer für<br>Ölfilterwechsel ist abgelaufen.                                | Ölfilter wechseln und<br>Timer zurücksetzen                                      |
| # 305   | ÖL WECHSELN          | Wartungs-Timer für Ölwechsel ist abgelaufen.                                         | Öl wechseln und Timer<br>zurücksetzen                                            |
| # 306   | NIEDR. UMG. TEMP A   | Paketauslass- (Anlagen-)<br>Temperatur < 4 °C                                        | Kompressor in einem<br>Bereich mit<br>Umgebungstemperatur<br>>0 °C aufstellen    |
| # 307   | NIEDR. UMG. TEMP B   | Abscheidertemperatur < 4 °C                                                          | Kompressor in einem<br>Bereich mit<br>Umgebungstemperatur<br>>0 °C aufstellen    |
| # 308   | HOHE SEP TEMP        | Abscheidertemperatur ><br>(Vorgabewert)                                              | Funktionalität des<br>Ölkühlersystems prüfen<br>oder Paketleistung<br>reduzieren |
| # 309   | HOHE ANLAGEN TEMP    | Temperatur bei Paketauslass ><br>(Vorgabewert)                                       | Funktionalität des<br>Luftkühlers prüfen oder<br>Paketleistung reduzieren        |
| # 310   | HOHE EINTR TEMP      | Temperatur bei Paketeinlass ><br>45 °C. Bei einigen Modellen<br>Auslösung bei 40 °C. | Umgebungstemperatur<br>abkühlen lassen                                           |
| # 315   | ABSCHEIDER WECHSELN. | Wartungs-Timer für<br>Abscheiderwechsel ist<br>abgelaufen.                           | Abscheider wechseln<br>und Timer zurücksetzen                                    |
| # 316   | HOHE END TEMP.       | Temperatur am Auslass des<br>Verdichterblocks ><br>(Vorgabewert)                     | Funktionalität des<br>Ölkühlersystems prüfen<br>oder Paketleistung<br>reduzieren |
| # 317   | HOHE ZW STUF TEMP    | Temperatur in Zwischenrohr ><br>110 °C (nur zweistufiges Paket)                      | Funktionalität des<br>Ölkühlersystems prüfen<br>oder Paketleistung<br>reduzieren |
| # 318   | OPTIONAL ALARM       | Auf optionalen Alarm<br>programmierter Digitaleingang<br>ausgelöst                   | An Eingang<br>angeschlossenes Gerät<br>überprüfen                                |
| # 320   | ÖLFILTER WECHSELN    | Druckschalter in<br>Ölfilterbaugruppe ausgelöst                                      | Ölfilter wechseln                                                                |
| # 321   | NIEDR SPANNUNG       | Auf niedrige Spannung programmierter Digitaleingang                                  | Leitungsspannung prüfen                                                          |
| Warnung | Warnungstext       | Beschreibung                                                                            | Aktion                                                                                      |
|---------|--------------------|-----------------------------------------------------------------------------------------|---------------------------------------------------------------------------------------------|
|         |                    | ausgelöst                                                                               |                                                                                             |
| # 322   | MOTOR ÜBERTEMP     | Auf Übertemperatur des Motors<br>programmierter Digitaleingang<br>ausgelöst             | Temperatur des/der<br>Hauptmotor(en) prüfen<br>oder Paketleistung<br>reduzieren             |
| # 323   | WASSERDRUCK        | Auf Wasserdruck<br>programmierter Digitaleingang<br>ausgelöst                           | Wasserdruck prüfen                                                                          |
| # 324   | HOHE VIBRATION     | Auf hohe Vibration<br>programmierter Digitaleingang<br>ausgelöst                        |                                                                                             |
| # 325   | NIEDR. END TEMP    | Temperatur am Auslass des<br>Verdichterblocks < 85 °C (nur<br>zweistufiges Paket)       | Funktionalität des<br>Ölkühlersystems prüfen                                                |
| # 326   | HOHE TRCKN TEMP    | Temperatur am Trockner ><br>(Vorgabewert)                                               | Integrierter Trockner<br>kann ausgeschaltet sein,<br>Funktionalität des<br>Trockners prüfen |
| # 327   | MOTOR SCHMIEREN    | Intervall-Timer für<br>Motorschmierung abgelaufen                                       | Motor(en) schmieren und<br>Timer zurücksetzen                                               |
| # 328   | ANLAGENDRUCK       | Kompressor kann<br>Solldruckeinstellung nicht<br>aufrechterhalten                       | Last auf Kompressor reduzieren                                                              |
| # 329   | ÖLDRUCK NIEDRIG    | Öldruck in Zweistufen-<br>Kompressor ist unter<br>(Zwischendruck + 0.3 bar)<br>gefallen | Ölfilter wechseln oder<br>Ölsystem auf Lecks und<br>offene Stopfen prüfen                   |
| # 330   | V1 MAX SINK TEMP   | Kühlblechtemperatur des<br>Hauptantriebs > 76 °C<br>zu hoch                             |                                                                                             |
| # 331   | V2 MAX SINK TEMP   | Kühlblechtemperatur des<br>zweiten Antriebs > 76 °C                                     | Prüfen ob Steuerboxluft<br>verstopft und<br>Umgebungstemperatur<br>zu hoch                  |
| # 332   | ST.BOX FILT. WECHS | Intervall-Timer für Filterwechsel<br>in der Steuerbox abgelaufen                        | Filter in der Steuerbox wechseln oder reinigen                                              |
| # 333   | DRYER ALARM        | Integrierter Trockner abgeschaltet prüfen                                               |                                                                                             |

## 5.2 Abschaltfehler

Die Abschaltfehler im Controller sollen den Kompressor bei einem Komponentenausfall und extremen Umweltbedingungen schützen. Abschaltfehler können nach Stoppen des Kompressors durch Drücken der Taste STOP/RESET zurückgesetzt werden. Wenn die Fehlerbedingung weiterhin besteht, kann der Abschaltfehler nicht zurückgesetzt werden. Eine Fehlerbedingung wird durch eine blinkende Abschalt-LED angezeigt.

Der Status des Kompressors zum Zeitpunkt der letzten sechs Warnungen wird im nicht flüchtigen Speicher gesichert. Über das Menü Warnungshistorie kann darauf zugegriffen werden. Die Abschaltnummer wird in der zweiten Zeile angezeigt. Eine kurze Fehlerbeschreibung wird in der dritten Zeile des Steuerpultdisplays angezeigt.

0.0 bar 115°C ABSCHALTUNG #128 HOHE END TEMP. MENUE ENDE

Die folgende Tabelle zeigt die Abschaltfehler, die im AirSmart™ SmartPilot -Controller auftreten können.

| Abschaltung | Abschalttext    | Beschreibung Aktion                                                                                |                                                                     |  |
|-------------|-----------------|----------------------------------------------------------------------------------------------------|---------------------------------------------------------------------|--|
| # 101       | FEHLER LÜFTER   | Kühler oder Kühllüfter<br>fehlerhaft Lüftermotor und dess<br>Sicherungen und<br>Verkabelung prüfen |                                                                     |  |
| # 102       | FEHLER ANTR 1   | Hauptmotor-VFD wurde abgeschaltet                                                                  | Hauptmotor-VFD-Betrieb<br>prüfen                                    |  |
| # 103       | FEHLER ANTR 2   | Hauptmotor-VFD Nr. 2<br>wurde abgeschaltet (nur<br>zweistufiges Paket)                             | Hauptmotor-VFD-Betrieb Nr.<br>2 prüfen                              |  |
| # 104       | FEHLER ANTR 3   | Kühlerlüftermotor-VFD<br>wurde abgeschaltet (wenn<br>angeschlossen)                                | Kühlerlüftermotor-VFD-<br>Betrieb prüfen                            |  |
| # 105       | NOT-AUS         | Kompressor mit Notaus-<br>Schalter angehaltenNotaus-Schalter auf r<br>Position stellen             |                                                                     |  |
| # 106       | UMF XD5 OFFEN   | Verbindung zu<br>Druckumwandler XD5 offen<br>Controller prüfen                                     |                                                                     |  |
| # 107       | HOHER NETZDRUCK | Druck bei Paketauslass ><br>(Vorgabewert)                                                          | Nach Ursache für hohen<br>Systemdruck suchen                        |  |
| # 108       | KRZSCHL UMW XD5 | Verbindung zu<br>Druckumwandler XD5<br>kurzgeschlossen                                             | Verkabelung zwischen<br>Druckumwandler XD5 und<br>Controller prüfen |  |
| # 109       | UMF XD4 OFFEN   | Verbindung zu<br>Druckumwandler XD4 offen<br>Controller prüfen                                     |                                                                     |  |
| # 110       | HOHER SEP DRUCK | Druck in Abscheidertank > Nach Ursache für hohe<br>(Vorgabewert) Systemdruck suchen                |                                                                     |  |
| # 111       | KRZSCHL UMW XD4 | Verbindung zu                                                                                      | Verkabelung zwischen                                                |  |

#### Abschaltfehler

| Abschaltung | Abschalttext       | Beschreibung                                                                                           | Aktion                                                                        |  |
|-------------|--------------------|----------------------------------------------------------------------------------------------------|-------------------------------------------------------------------------------|--|
|             |                    | Druckumwandler XD4<br>kurzgeschlossen                                                                  | Druckumwandler XD4 und<br>Controller prüfen                                   |  |
| # 112       | UMF XD3 OFFEN      | Verbindung zu<br>Druckumwandler XD3 offen                                                              | Verkabelung zwischen<br>Druckumwandler XD3 und<br>Controller prüfen           |  |
| # 113       | HOHER BEH DRUCK    | Druck am Auslass des<br>Verdichterblocks ><br>(Vorgabewert)                                            | Nach Ursache für hohen<br>Systemdruck suchen                                  |  |
| # 114       | KRZSCHL UMW XD3    | Verbindung zu<br>Druckumwandler XD3<br>kurzgeschlossen                                                 | Verkabelung zwischen<br>Druckumwandler XD3 und<br>Controller prüfen           |  |
| # 115       | UMF XD2 OFFEN      | Verbindung zu<br>Druckumwandler XD2 offen                                                              | Verkabelung zwischen<br>Druckumwandler XD2 und<br>Controller prüfen           |  |
| # 116       | HOHER EINTR DRUCK  | Druck in Zwischenrohr ><br>(Vorgabewert)                                                               | Nach Ursache für hohen<br>Systemdruck suchen                                  |  |
| # 117       | KRZSCHL UMW XD2    | Verbindung zu<br>Druckumwandler XD2<br>kurzgeschlossen                                                 | Verkabelung zwischen<br>Druckumwandler XD2 und<br>Controller prüfen           |  |
| # 118       | UMF XD1 OFFEN      | Verbindung zu<br>Druckumwandler XD1 offen                                                              | Verkabelung zwischen<br>Druckumwandler XD1 und<br>Controller prüfen           |  |
| # 120       | KRZSCHL UMW XD1    | Verbindung zu<br>Druckumwandler XD1<br>kurzgeschlossen                                                 | Verkabelung zwischen<br>Druckumwandler XD1 und<br>Controller prüfen           |  |
| # 121       | THERM T5 OFFEN     | Verbindung zu Thermistor<br>T5 offen                                                                   | Verkabelung zwischen<br>Thermistor T5 und Controller<br>prüfen                |  |
| # 122       | HOHE END TEMP.     | Temperatur bei<br>Paketauslass ><br>(Vorgabewert)                                                      | Funktionalität des Luftkühlers<br>prüfen oder Paketleistung<br>reduzieren     |  |
| # 123       | KRZSCHL TMP SNS T5 | Verbindung zu Thermistor<br>T5 kurzgeschlossen                                                         | Verkabelung zwischen<br>Thermistor T5 und Controller<br>prüfen                |  |
| # 124       | THERM T4 OFFEN     | Verbindung zu Thermistor<br>T4 offen                                                                   | Verkabelung zwischen<br>Thermistor T4 und Controller<br>prüfen                |  |
| # 125       | HOHE SEP TEMP      | Abscheidertemperatur ><br>(Vorgabewert)                                                                | Funktionalität des<br>Ölkühlersystems prüfen oder<br>Paketleistung reduzieren |  |
| # 126       | KRZSCHL TMP SNS T4 | -4 Verbindung zu Thermistor<br>T4 kurzgeschlossen Verkabelung zwische<br>Thermistor T4 und C<br>prüfen |                                                                               |  |
| # 127       | THERM T3 OFFEN     | Verbindung zu Thermistor<br>T3 offen                                                                   | Verkabelung zwischen<br>Thermistor T3 und Controller<br>prüfen                |  |
| # 128       | HOHE END TEMP.     | Temperatur am Auslass des                                                                              | Funktionalität des                                                            |  |

| Abschaltung | Abschalttext                     | Beschreibung                                                                                        | Aktion                                                                          |  |
|-------------|----------------------------------|----------------------------------------------------------------------------------------------------|---------------------------------------------------------------------------------|--|
|             |                                  | Verdichterblocks ><br>(Vorgabewert)                                                                 | Ölkühlersystems prüfen oder<br>Paketleistung reduzieren                         |  |
| # 129       | KRZSCHL TMP SNS T3               | Verbindung zu Thermistor<br>T3 kurzgeschlossen                                                      | Verkabelung zwischen<br>Thermistor T3 und Controller<br>prüfen                  |  |
| # 130       | THERM T2 OFFEN                   | Verbindung zu Thermistor<br>T2 offen                                                                | Verkabelung zwischen<br>Thermistor T2 und Controller<br>prüfen                  |  |
| # 131       | HOHE ZW STUF TEMP                | Temperatur in Zwischenrohr<br>> (Vorgabewert) (nur<br>zweistufiges Paket)                           | Funktionalität des<br>Ölkühlersystems prüfen oder<br>Paketleistung reduzieren   |  |
| # 132       | KRZSCHL TMP SNS T2               | Verbindung zu Thermistor<br>T2 kurzgeschlossen                                                      | Verkabelung zwischen<br>Thermistor T2 und Controller<br>prüfen                  |  |
| # 133       | THERM T1 OFFEN                   | Verbindung zu Thermistor<br>T1 offen                                                                | Verkabelung zwischen<br>Thermistor T1 und Controller<br>prüfen                  |  |
| # 134       | HOHE EINTR TEMP                  | Paket-Einlasstemperatur > 45 °C                                                                     | Umgebungstemperatur zu<br>hoch für sicheren<br>Kompressorbetrieb                |  |
| # 135       | KRZSCHL TMP SNS T1               | Verbindung zu Thermistor<br>T1 kurzgeschlossen                                                      | Verkabelung zwischen<br>Thermistor T1 und Controller<br>prüfen                  |  |
| # 138       | LÜFTER STARTER                   | Der zusätzliche<br>Lüftereingang passt nicht<br>zum digitalen Ausgang für<br>den Lüfterstart        | Betrieb des<br>Lüfterkontaktgebers prüfen                                       |  |
| # 139       | ANTR 1 STARTER                   | Startfehler Hauptmotor-VFD                                                                          | Hauptmotor-VFD-Betrieb<br>prüfen                                                |  |
| # 140       | Hauptmotor-VFD-Betrieb<br>prüfen | Startfehler Hauptmotor-VFD<br>Nr. 2 (nur zweistufiges<br>Paket)                                     | Hauptmotor-VFD-Betrieb Nr.<br>2 prüfen                                          |  |
| # 141       | ANTR 3 STARTER                   | Startfehler Lüftermotor-VFD                                                                         | Kühlerlüftermotor-VFD-<br>Betrieb prüfen                                        |  |
| # 142       | SPANNUNGSAUSFALL                 | Spannungsausfall am<br>Kompressorpaket                                                              | Leitungsspannung prüfen                                                         |  |
| # 143       | XB1 COMM FEHLER                  | Interner Controller-<br>Kommunikationsfehler                                                        | Controller ersetzen, PIO-<br>Einstellungen auf<br>Fehlereinträge überprüfen     |  |
| # 144       | KOMM ERR ANTR 1                  | Kommunikationsfehler<br>zwischen Controller und<br>Hauptmotor-VFD                                   | Verkabelung und<br>Kommunikationsparameter in<br>Hauptmotor-VFD prüfen          |  |
| # 145       | KOMM ERR ANTR 2                  | Kommunikationsfehler<br>zwischen Controller und<br>Hauptmotor-VFD Nr. 2 (nur<br>zweistufiges Paket) | Verkabelung und<br>Kommunikationsparameter in<br>Hauptmotor-VFD Nr. 2<br>prüfen |  |
| # 146       | KOMM ERR ANTR 3                  | Kommunikationsfehler                                                                                | Verkabelung und                                                                 |  |

| Abschaltung | Abschalttext      | Beschreibung                                                                                | Aktion                                                           |  |
|-------------|-------------------|---------------------------------------------------------------------------------------------|------------------------------------------------------------------|--|
|             |                   | zwischen Controller und<br>Kühlerlüftermotor-VFD<br>(wenn angeschlossen)                    | Kommunikationsparameter in Kühlerlüftermotor-VFD prüfen          |  |
| # 147       | OPTIONAL ABSCHLTG | Auf optionale Abschaltung<br>programmierter<br>Digitaleingang ausgelöst                     | An Eingang<br>angeschlossenes Gerät<br>überprüfen                |  |
| # 148       | NIEDR SPANNUNG    | Auf niedrige Spannung<br>programmierter<br>Digitaleingang ausgelöst                         | Leitungsspannung prüfen                                          |  |
| # 149       | PHASE SEQUENZ     | Auf Phasensequenz<br>programmierter<br>Digitaleingang ausgelöst                             | Phasenrelais prüfen                                              |  |
| # 150       | MOTOR ÜBERTEMP    | Auf Übertemperatur des<br>Motors programmierter<br>Digitaleingang ausgelöst                 | Hauptmotor(en) prüfen oder<br>Paketleistung reduzieren           |  |
| # 151       | WASSERDRUCK       | Auf Wasserdruck<br>programmierter<br>Digitaleingang ausgelöst                               | Wasserdruck prüfen                                               |  |
| # 152       | HOHE VIBRATION    | Auf hohe Vibration<br>programmierter<br>Digitaleingang ausgelöst                            | Nach Vibrationsquelle<br>suchen                                  |  |
| # 153       | KALIBR UMF XD5    | Druckumwandler XD5 nicht<br>korrekt auf null gestellt oder<br>Vakuum im System<br>vorhanden | Druckumwandler XD5 auf<br>null stellen oder Vakuum<br>beseitigen |  |
| # 154       | KALIBR UMF XD4    | Druckumwandler XD4 nicht<br>korrekt auf null gestellt oder<br>Vakuum im System<br>vorhanden | Druckumwandler XD4 auf<br>null stellen oder Vakuum<br>beseitigen |  |
| # 155       | KALIBR UMF XD3    | Druckumwandler XD3 nicht<br>korrekt auf null gestellt oder<br>Vakuum im System<br>vorhanden | Druckumwandler XD3 auf<br>null stellen oder Vakuum<br>beseitigen |  |
| # 156       | KALIBR UMF XD2    | Druckumwandler XD2 nicht<br>korrekt auf null gestellt oder<br>Vakuum im System<br>vorhanden | Druckumwandler XD2 auf<br>null stellen oder Vakuum<br>beseitigen |  |
| # 157       | KALIBR UMF XD1    | Druckumwandler XD1 nicht<br>korrekt auf null gestellt oder<br>Vakuum im System<br>vorhanden | Druckumwandler XD1 auf<br>null stellen oder Vakuum<br>beseitigen |  |
| # 160       | STEUERUNGS ERROR  | R Interner Controller-Fehler Controller ersetzen                                            |                                                                  |  |
| # 161       | EPROM RESTORED    | Hauptparameter in nicht<br>flüchtigem Speicher per<br>Backup wiederhergestellt              | Keine Aktion erforderlich                                        |  |
| # 164       | FALSCHES MODELL   | Kein gültiges<br>Kompressormodell bei<br>Werksvoreinstellung oder                           | Gültiges Kompressormodell<br>aus Modelltabelle auswählen         |  |

| Abschaltung | Abschalttext           | Beschreibung Aktion                                                                                                    |                                                                                 |  |  |
|-------------|------------------------|----------------------------------------------------------------------------------------------------|---------------------------------------------------------------------------------|--|--|
|             |                        | nach Controller-Ersatz<br>festgelegt                                                                                         |                                                                                 |  |  |
| # 165       | DC POWER NIEDRIG       | Eingang 24 VDC an<br>Controller < 20 VDCStromversorgung 24 VE<br>prüfen                                                      |                                                                                 |  |  |
| # 166       | HOHE TRCKN TEMP        | Temperatur am Trockner ><br>(Vorgabewert) Integrierter Trockner I<br>ausgeschaltet sein,<br>Funktionalität des Tro<br>prüfen |                                                                                 |  |  |
| # 167       | THERM T6 OFFEN         | Verbindung zu Thermistor<br>T6 offen                                                                                         | Verkabelung zwischen<br>Thermistor T6 und Controller<br>prüfen                  |  |  |
| # 168       | KRZSCHL TMP SNS T6     | Verbindung zu Thermistor<br>T6 kurzgeschlossen                                                                               | Verkabelung zwischen<br>Thermistor T6 und Controller<br>prüfen                  |  |  |
| # 169       | MOD AUSW FALSCH        | Modelltabelle im Speicher beschädigt                                                                                         | Neue Modelltabellenwerte<br>laden                                               |  |  |
| # 170       | BETÄTIGUNG COMM<br>ERR | Kommunikationsfehler<br>zwischen Controller und<br>Mischventil                                                               | Verkabelung oder Betrieb<br>des Mischventils prüfen                             |  |  |
| # 171       | ÖLDRUCK NIEDRIG        | Öldruck in Zweistufen-<br>Kompressor ist unter<br>(Zwischendruck + 0.2 bar)<br>gefallen                                      | Ölfilter wechseln oder<br>Ölsystem auf Lecks und<br>offene Stopfen prüfen       |  |  |
| # 172       | SEQUENZER KOMM<br>ERR  | Kommunikationsfehler<br>zwischen Controller und<br>Kommunikationsmodul                                                       | Kommunikationsmodul<br>entfernen und neu<br>anschließen oder ersetzen           |  |  |
| # 173       | UMF XD6 OFFEN          | Verbindung zu<br>Druckumwandler XD6<br>kurzgeschlossen                                                                       | Verkabelung zwischen<br>Druckumwandler XD6 und<br>Kommunikationsmodul<br>prüfen |  |  |
| # 174       | KRZSCHL UMW XD6        | Verbindung zu<br>Druckumwandler XD6 offen                                                                                    | Verkabelung zwischen<br>Druckumwandler XD6 und<br>Kommunikationsmodul<br>prüfen |  |  |
| # 175       | KALIBR UMF XD6         | Druckumwandler XD6 nicht<br>korrekt auf null gestellt oder<br>Vakuum im System<br>vorhanden                                  | Druckumwandler XD6 auf<br>null stellen oder Vakuum<br>beseitigen                |  |  |
| # 176       | UMF XD7 OFFEN          | Verbindung zu<br>Druckumwandler XD7<br>kurzgeschlossen                                                                       | Verkabelung zwischen<br>Druckumwandler XD7 und<br>Kommunikationsmodul<br>prüfen |  |  |
| # 177       | KRZSCHL UMW XD7        | Verbindung zu<br>Druckumwandler XD7 offen                                                                                    | Verkabelung zwischen<br>Druckumwandler XD7 und<br>Kommunikationsmodul<br>prüfen |  |  |
| # 178       | KALIBR UMF XD7         | Druckumwandler XD7 nicht korrekt auf null gestellt oder                                                                      | Druckumwandler XD7 auf null stellen oder Vakuum                                 |  |  |

| Abschaltung | Abschalttext       | Beschreibung                                                       | Aktion                               |
|-------------|--------------------|--------------------------------------------------------------------|--------------------------------------|
|             |                    | Vakuum im System<br>vorhanden                                      | beseitigen                           |
| # 201       | NIEDR. ÖLSMPF DRCK | Druck im Sammler < 1 bar<br>nach einer Minute<br>Kompressorbetrieb | Betrieb des Einlassventils<br>prüfen |
| # 202       | ABSCHEIDER WCHSLN. | Differenzialdruck > 1 bar                                          | Abscheider wechseln                  |

## 5.3 Positionen der Umwandler

Kompressoren von Schneider Druckluft Tamrotor Marine mit AirSmart™ SmartPilot -Controller können mit einer Vielzahl von Temperatur- und Druckumwandlern zur Statusüberwachung und Kompressorsteuerung ausgestattet werden. Die nachfolgende Tabelle enthält eine Liste der verschiedenen Positionen, an denen sich die Umwandler normalerweise befinden, abhängig von der Version des im Gerät installierten Controllers.

| Umwandler | AirSmart ™ SmartPilot -<br>Controller Nr.: 89864799 | AirSmart™ SmartPilot -<br>Controller mit<br>Erweiterungsplatine Nr.:<br>300ETK1173 | AirSmart™ SmartPilot -<br>Controller<br>Kommunikationsmodul<br>Nr.: 301ETK1173 |
|-----------|-----------------------------------------------------|------------------------------------------------------------------------------------|--------------------------------------------------------------------------------|
| T1        | * Endtemperatur                                     | * Endtemperatur                                                                    |                                                                                |
| T2        | Einlasstemperatur                                   | Einlasstemperatur                                                                  |                                                                                |
| Т3        |                                                     | Anlagentemperatur                                                                  |                                                                                |
| T4        |                                                     | Abscheidertemperatur                                                               |                                                                                |
| T5        |                                                     | Zwischentemperatur                                                                 |                                                                                |
| XD 1      | Anlagendruck                                        | Anlagendruck                                                                       |                                                                                |
| XD2       | Behälterdruck                                       | Behälterdruck                                                                      |                                                                                |
| XD 3      |                                                     | Abscheiderdruck                                                                    |                                                                                |
| XD 4      |                                                     | Öldruck                                                                            |                                                                                |
| XD 5      |                                                     | Zwischendruck                                                                      |                                                                                |
| XD 6      |                                                     |                                                                                    | Systemdruck                                                                    |
| XD 7      |                                                     |                                                                                    | Noch frei                                                                      |

Positionen der Umwandler

# **Table of Contents**

| 1. Introduction and Safety                | 1  |
|-------------------------------------------|----|
| 1.1 Storing the Books                     | 1  |
| 1.2 Safety                                | 1  |
| 2. Operation                              | 2  |
| 2.1 SmartPilot Control Panel              | 2  |
| 2.2 Display                               | 3  |
| 2.3 Button Functions                      | 4  |
| 2.4 Indicator Functions                   | 5  |
| 3. Operational Menus                      | 6  |
| 3.1 Maintenance Info Menu                 | 8  |
| 3.2 Motor Information Menu * 1            | 1  |
| 3.3 Pressures and Temps Menu 1            | 2  |
| 3.4 Advisory and Shutdown History Menus 1 | 4  |
| 3.5 Drive Information Menu * 1            | 5  |
| 3.6 Diagnostics Menu * 1                  | 6  |
| 3.7 Operation Menu 1                      | 7  |
| 4. Adjustment Menus                       | 8  |
| 4.1 Operation Adjustment Menu 2           | 20 |
| 4.2 Maintenance Adjust Menu 2             | 24 |
| 4.3 Unit Setup Adjust Menu 2              | 25 |
| 4.4 Configuration Adjust Menu *           | 30 |
| 5. Error Management                       | 33 |
| 5.1 Advisory Alarms                       | 33 |
| 5.2 Shutdown Faults                       | 36 |
| 5.3 Transducer Locations 4                | 2  |

# 1. Introduction and Safety

The AirSmart<sup>™</sup> Controller is designed specifically for use in the Schneider Druckluft GmbH screw compressors. This manual gives instructions on correct and safe operation of the AirSmart <sup>™</sup> controller. For more information on operating the compressor, please refer to the User Manual of the compressor.

Read these and other instructions delivered with the compressor carefully before taking your screw compressor into use. This ensures correct preparations and use from the very beginning.

# 1.1 Storing the Books

All the instructions in this manual have been provided to guarantee a long life and reliable operation of your screw compressor.

Always keep the manual available near the compressor. Make sure that the compressor is operated and serviced according to the instructions.

# 1.2 Safety

**Note!** Read also the safety instructions for transportation, installation, operation and maintenance presented in the User Manual of the compressor.

#### Always read the safety instructions before starting to work.

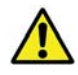

The instructions concerning safety are marked with this symbol.

In addition to these instructions, the local regulations in your country may impose additional requirements that must be observed.

# 2. Operation

# 2.1 AirSmart<sup>™</sup> Control Panel

The Control Panel is mounted on the compressor. It is used to operate the compressor and observe system status by using the LCD display, status LED indicators and buttons.

The Control Panel displays a comprehensive overview of the compressor status and allows access to operational parameters such as pressure set points, alarm set points and language selection.

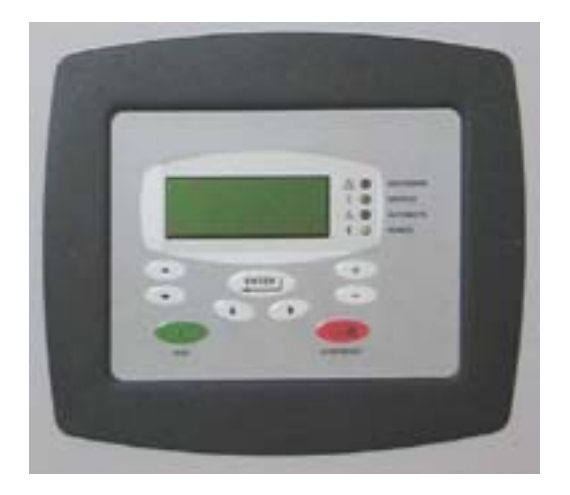

AirSmart<sup>™</sup> Control Panel

# 2.2 Display

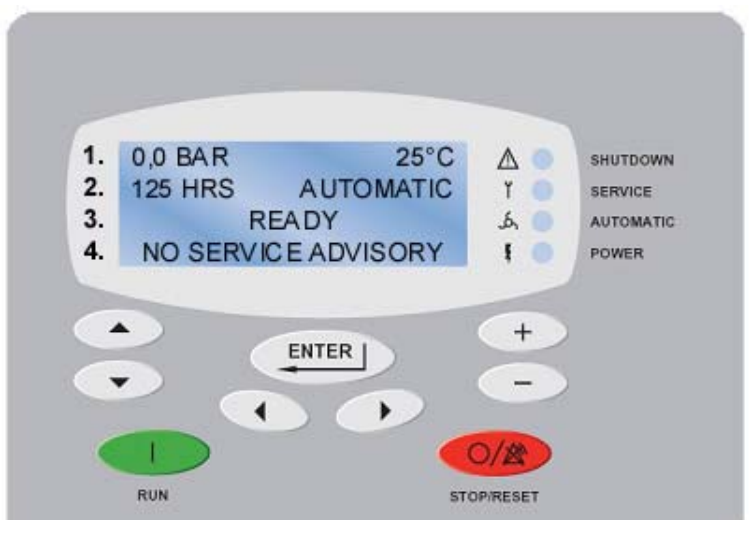

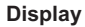

- 1. While the compressor is operating, the package pressure and temperature are shown on this line. When editing parameters under the Adjustment Menus, the menu heading is shown here.
- 2. While the compressor is operating, the total operating hours and operating mode are shown on this line. The shutdown fault information is also shown here. When editing parameters under the Adjustment Menus, the parameter heading is shown here.
- 3. While the compressor is operating, its state is shown on this line. The additional shutdown fault information is also shown here. When editing parameters under the Adjustment Menus, the parameter value is shown here.
- 4. The Service Advisory fault information and the Operational Menus are shown on this line. When editing parameters under the Adjustment Menus, the editing mode is shown here.

Note! The language of the text on the display varies depending on the language selection of the controller.

### **2.3 Button Functions**

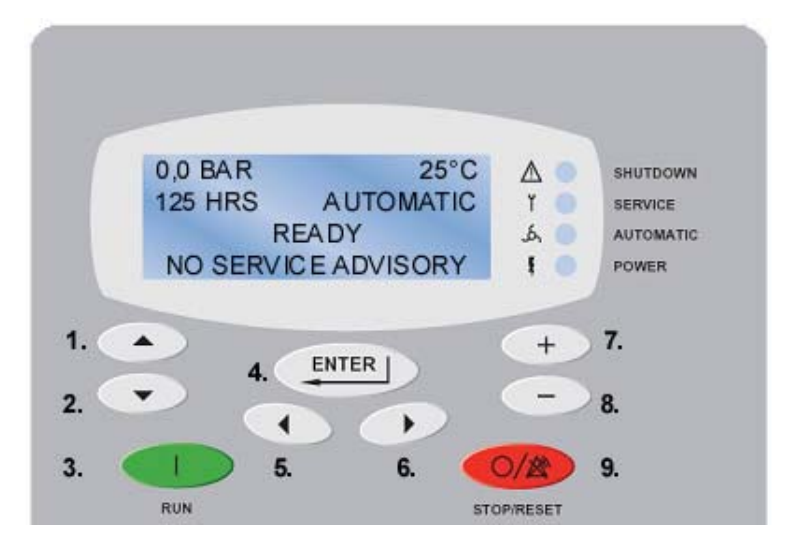

**Button functions** 

- 1. **Up** Arrow button navigates vertically inside a menu. It scrolls through nonnumerical parameters while in edit mode.
- 2. **Down** Arrow button navigates vertically inside a menu. It scrolls through nonnumerical parameters while in edit mode.
- 3. RUN button starts the compressor.
- 4. **ENTER** button acknowledges a service advisory. It enters the Adjustment Menu tree and selects a parameter for editing or saves an edited parameter.
- 5. Left Arrow button navigates horizontally to the next Operational or Adjustment menu.
- 6. Right Arrow button navigates horizontally to the next Operational or Adjustment menu.
- 7. **Plus** button increments the numerical value of a selected parameter while in the edit mode. It scrolls through the saved parameters while in Shutdown or Advisory history menus.
- 8. **Minus** button decrements the numerical value of a selected parameter while in the edit mode. It scrolls through the saved parameters while in Shutdown or Advisory history menus.
- STOP/RESET button stops and blows down the compressor. It acknowledges and reset shutdown faults and moves backwards from lower to higher level in the Adjustment Menu tree.

# 2.4 Indicator Functions

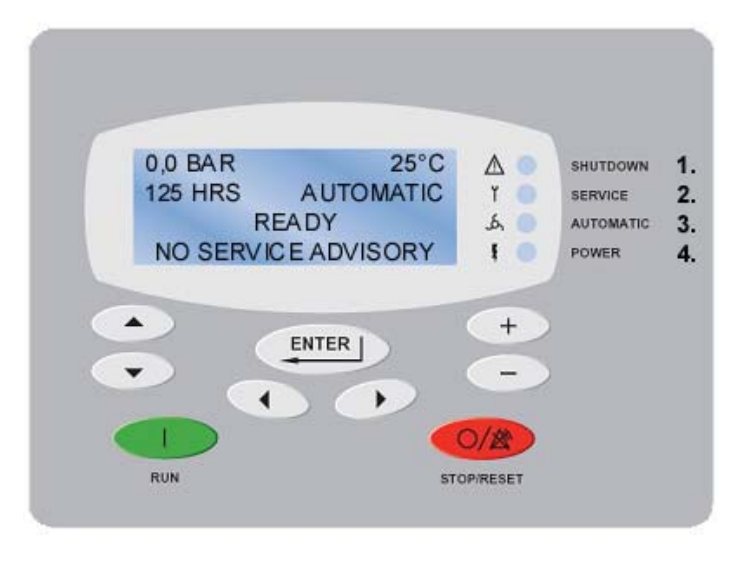

Indicator functions

1. Shutdown LED (red) indicates a shutdown fault in the compressor.

The type of the shutdown fault will be shown in the display. When the Shutdown LED is flashing, the shutdown fault condition is active. When the Shutdown LED is on steady, the shutdown fault condition no longer exists, but the fault has not been acknowledged. To acknowledge a shutdown fault and reset the compressor, press the STOP/RESET button. Pressing the STOP/RESET button will not clear an active shutdown fault. The shutdown fault condition must be removed before it can be reset.

2. Service LED (yellow) indicates a service advisory fault in the compressor.

The type of the service advisory fault will be shown in the display. When the Service LED is on steady, the advisory fault condition is active, but the fault has not been acknowledged. To acknowledge an advisory fault, press the ENTER button. If the service advisory fault condition has not been cleared before it is acknowledged, the advisory fault indication will occur again in a short period of time.

- 3. Automatic LED Indicator (green) is lit, when the compressor is running or enabled to be started by pressing the RUN button.
- 4. Power LED Indicator (white) indicates that power has been applied to the compressor.

# 3. Operational Menus

The AirSmart<sup>™</sup> Controller has two sets of menus. The first set is the Operational Menus which allow the user to observe the current status of various parts of the compressor, like the motor(s) or the oil separator. The second set is Adjustment Menus which are presented in the "Adjustment Menus" on page 18.

The Operational Menus are available at all times. The menus marked with \* in the listings of this manual are not available in all compressors. The menus available depend on the features and/or settings of the compressor in question.

- 1. To enter the Operational Menu trees press the Right or Left Arrow buttons to access one of the menus.
- 2. When the desired menu heading is shown in the fourth line of the display, use the Up and Down Arrow buttons to access the individual items in the selected menu.

Note! If the Up or Down Arrow buttons are not pressed within five seconds of pressing the Right or Left buttons, the display will return to its previous state.

3. It is not necessary to navigate back to the top of a particular menu in order to enter another menu. Press the Right or Left buttons to go back to the heading of the current menu. Then use the Right or Left buttons to find the desired menu heading as described above.

Note! Advisory fault information is also shown in the fourth line of the display. If an advisory fault is active and the fault condition has not been cleared, the Operational Menu text will be periodically replaced by the advisory text.

The AirSmart<sup>™</sup> Operational Menus are presented on the next page.

| Maintenance<br>Info      | Motor<br>Information | Pressure<br>and Temps | Advisory<br>History | Shutdown<br>History | Drive<br>Information | Diagnostics      | Operation  |
|--------------------------|----------------------|-----------------------|---------------------|---------------------|----------------------|------------------|------------|
| TOT HRS                  | MTR1 CURRNT          | INLET TEMP            | ADVISORY #1         | SHUTDOWN #1         | V1 FRQ CMD           | V1 CALC MN       | TARGT PRES |
| LOAD HRS                 | MTR2 CURRNT          | INTRSTG P             | ADVISORY #2         | SHUTDOWN #2         | V2 FRQ CMD           | V1 CALC MX       | UNLOD PRES |
| OIL FLTR IN              | MTR3 CURRNT          | INTRSTG T             | ADVISORY #3         | SHUTDOWN #3         | V3 FRQ CMD           | V2 CALC MN       | LOAD PRES  |
| OIL CHNG IN              | TOT MTR CRNT         | DSCHRG TMP            | ADVISORY #4         | SHUTDOWN #4         | V1 DC                | V2 CALC MX       | OP MODE    |
| OIL SEPR IN              | MTR 1 VOLTAGE        | RES PRES              | ADVISORY #5         | SHUTDOWN #5         | V2 DC                | TARGET TMP       |            |
| AIR FLTR IN              | MTR 2 VOLTAGE        | DIF PRES              | ADVISORY #6         | SHUTDOWN #6         | V3 DC                | OIL VLV CMD      |            |
| NXT CBOX FLTR IN         | MTR 3 VOLTAGE        | SEP PRES              |                     |                     | V1 TEMP              | VOLT CTRL<br>FAN |            |
| MTR LUBE IN              | MTR1 POWER           | SEP TEMP              |                     |                     | V2 TEMP              |                  |            |
| START TIMER              | MTR2 POWER           | PLANT PRES            |                     |                     | V3 TEMP              |                  |            |
| BLOWDWN TIMER            | MTR3 POWER           | PLANT TEMP            |                     |                     | DRIVE 1<br>FAULT     |                  |            |
| AUTO TIMER               | TOT MTR PWR          | DRYER TEMP            |                     |                     | DRIVE 2<br>FAULT     |                  |            |
| AVG CAP X M <sup>3</sup> | MTR1 SPEED           | OIL PRES              |                     |                     | DRIVE 3<br>FAULT     |                  |            |
| AVG CAP X %              | MTR2 SPEED           |                       | -                   |                     | DRIVE<br>PARAMETERS  |                  |            |
| AVG PKG PWR              | MTR3 SPEED           |                       |                     |                     | -                    |                  |            |
| ENERGY COST              | MTR1 FREQ            |                       |                     |                     |                      |                  |            |
| TOTAL COST               | MTR2 FREQ            |                       |                     |                     |                      |                  |            |
| FIRMWARE<br>VERSIONS     | MTR3 FREQ            |                       |                     |                     |                      |                  |            |

#### **Operational menus**

Note! Items and menus marked with grey filled boxes may not appear on the controller depending on the composition and type of the compressor.

### 3.1 Maintenance Info Menu

The Maintenance Info Menu gives access to the current status of all the maintenance counters and system timers. The items under the Maintenance Info Menu are shown on the fourth line of the display.

| 25°C             |  |  |  |
|------------------|--|--|--|
| AUTOMATIC        |  |  |  |
| READY            |  |  |  |
| MAINTENANCE INFO |  |  |  |
|                  |  |  |  |

The items are presented on the following listing. The name of the item is followed by the text shown on the display. The values are presented with x.

#### Total Hours, **X TOT HOURS**

- shows the total number of hours the compressor has been in operation
- shown also in the second line of the display during normal compressor operation

#### Loaded Hours, X LOAD HRS

• shows the number of hours the compressor has been loaded

#### Time To Next Oil Filter Change, OIL FLTR IN X H \*

- shows the number of hours before the next oil filter change is needed
- change interval timer can be reset under the Maintenance Adjust menu in the Adjustment Menu tree, see "Oil filter change timer, OIL FLTR IN X HRS \*" on page 24

#### Time To Next Oil Change, OIL CHNG IN X H \*

- shows the number of hours before the next oil change is needed
- change interval timer can be reset under the Maintenance Adjust menu in the Adjustment Menu tree, see "Oil change timer, OIL CHNG IN X HRS \*" on page 24

#### Time To Next Separator Element Change, OIL SEPR IN X H \*

- · shows the number of hours before the next separator element change is needed
- change interval timer can be reset under the Maintenance Adjust menu in the Adjustment Menu tree, see "Oil separator element change timer, OIL SEPR IN X HRS \*" on page 24

#### Time To Next Air Filter Change, AIR FLTR IN X H \*

- shows the number of hours before the next air filter change is needed
- change interval timer can be reset under the Maintenance Adjust menu in the Adjustment Menu tree, see "Air filter change timer, AIR FLTR IN X HRS \*" on page 24

#### Time To Control Box Filter Change, NXT CBOX FLTR IN X H \*

- shows the number of hours before the next control box filter change is needed
- change interval timer can be reset under the Maintenance Adjust menu in the Adjustment Menu tree, see "Control box filter change timer, NXT CBOX FLTR IN X HRS \*" on page 24

#### Time To Next Motor Lubrication, MTR LUBE IN X H \*

- · shows the number of hours before motor lubrication is needed
- lubrication interval timer can be reset under the Maintenance Adjust menu in the Adjustment Menu tree, see "Motor lubrication timer, MTR LUBE IN X HRS \*" on page 24

#### Start Timer, START TIMER X

- shows the current value of the Start Timer
- used to control the amount of time the compressor runs at minimum speed after the RUN button has been pressed
- timer interval is set under the Operation Adjust menu in the Adjustment Menu tree, see "Start Timer, START TIMER X SECONDS" on page 22

#### Blowdown Timer, BLOWNDWN TIMER X

- shows the current value of the Blowdown Timer
- used to control the amount of time the compressor runs unloaded before starting the blowdown process
- timer interval is set under the Operation Adjust menu in the Adjustment menu tree, see "Stop Timer, STOP TIMER X SECONDS" on page 22

#### Auto Timer, AUTO TIMER X

- shows the current value of the Auto Timer
- · used to control the amount of time the compressor runs during the blowdown process
- timer interval is set under the Operation Adjust menu in the Adjustment menu tree, see "Auto Timer, AUTO TIMER X MINUTES" on page 23

#### Average Capacity, AVG CAP X M<sup>3</sup>\*

• shows the Average Capacity of the compressor over the last hour of operation

#### Average Percent Capacity, AVG CAP X % \*

• shows the Average Percent of the full capacity of the compressor over the last hour of operation

#### Average Package Power, AVG PKG PWR X KW \*

• shows the Average Package Power of the compressor over the last hour of operation

#### Current Energy Cost, ENERGY COST X €/H \*

- shows the cost of operating the compressor at the current power level
- number is based on the current package power output and the Energy Cost value
- Energy Cost value is set under the Configuration Adjust menu in the Adjustment Menu tree, see "Energy Cost, ENERGY COST X €/KWH" on page 31

#### Cumulative Energy Cost, TOTAL COST X € \*

- shows the Cumulative Energy Cost of operating the compressor
- can be reset under the Maintenance Adjust Menu in the Adjustment Menu tree, see "Total Cost, TOTAL COST X €" on page 24
- value is based on Average Package Power and the Energy Cost value
- Energy Cost value is set under the Configuration Adjust menu in the Adjustment Menu tree

#### Firmware Versions, V1-V3 VERSION

Show the current versions of:

- Controller Firmware (CFW)
- Controller Model Table (CMT)
- Controller Language Table (CLT)

## 3.2 Motor Information Menu \*

The Motor Information menu gives access to the current status of the VFD controlled motor(s) in the compressor. The items under the Motor Information Menu are shown on the fourth line of the display.

| 7.0 BAR     | 70°C       |  |  |
|-------------|------------|--|--|
| 125 HRS     | AUTOMATIC  |  |  |
| LOADED 100% |            |  |  |
| MOTOR II    | VFORMATION |  |  |

The items are presented on the following listing. The name of the item is followed by the text shown on the display. The values are presented with x.

#### Motor Current, MTR1-3 CURRNT X A, TOT MTR CRNT X A

- consumption value of each individual motor in the system and the total current consumption of all the motors
- "MTR1" is followed by "MTR2" and "MTR3" depending on which the motor is being observed

#### Motor Voltage, MTR1-3 VOLTAGE X V

- AC Voltage level being delivered by the VFD to each individual motor in the system
- "MTR1" is followed by "MTR2" and "MTR3" depending on which the motor is being observed

#### Motor Power, MTR1 POWER X KW, TOT MTR PWR X KW

- consumption value of each individual motor in the system and the total power consumption of all the motors
- "MTR1" is followed by "MTR2" and "MTR3" depending on which the motor is being observed

#### Motor Speed, MTR1-3 SPEED X RPM

- Motor Speed value of each individual motor in the system
- "MTR1" is followed by "MTR2" and "MTR3" depending on which the motor is being observed

#### Motor Frequency, MTR1-3 FREQ X HZ

- Motor operating Frequency value of each individual motor in the system
- "MTR1" is followed by "MTR2" and "MTR3" depending on which the motor is being observed

### 3.3 Pressures and Temps Menu

The Pressures and Temps menu gives access to the current status of all pressure and temperature values in the compressor. Only a maximum of five pressure values and five temperature values may be active at a time. The items under the Pressures and Temps Menu are shown on the fourth line of the display.

| 7.0 BAR             | 70°C      |  |  |
|---------------------|-----------|--|--|
| 125 HRS             | AUTOMATIC |  |  |
| LOADED 100%         |           |  |  |
| PRESSURES AND TEMPS |           |  |  |

The items are presented on the following listing. The name of the item is followed by the text shown on the display. The values are presented with x.

#### Inlet Temperature, INLET TEMPX °C \*

· reflects the current ambient temperature outside the compressor

#### Interstage Pressure, INTRSTG P X BAR \*

• reflects the current air pressure inside the interstage pipe of a two-stage compressor

#### Interstage Temperature, INTRSTG T X °C \*

• reflects the current temperature inside the interstage pipe of a two-stage compressor

#### Discharge Temperature, DSCHRG TMP X °C

- reflects the current temperature at the discharge of the air end but before the oil separator
- also shown on the first line of the display if there is no Plant Temperature transducer in the system, see "Plant Temperature, PLANT TEMP X °C \*" on page 13

#### **Reservoir Pressure, RES PRES X BAR\***

• reflects the current air pressure at the "wet side" of the oil separator

#### **Differential Pressure, DIF PRES X BAR \***

- reflects the current air pressure differential across the oil separator
- shows the positive difference between the Reservoir Pressure and the Plant Pressure

#### Separator Pressure, SEP PRES X BAR \*

• reflects the current air pressure at the "dry side" of the oil separator

#### Separator Temperature, SEP TEMP X °C \*

• reflects the current temperature at the "dry side" of the oil separator

#### Plant Pressure, PLANT PRES X BAR

• reflects the current air pressure at the package discharge port

#### Plant Temperature, PLANT TEMP X °C \*

• reflects the current temperature at the compressor package discharge port

#### Dryer Temperature, DRYER TEMP X °C \*

• reflects the current refrigerant temperature of the integrated dryer if present in the system

### Oil Pressure, OIL PRES X BAR \*

• reflects the current oil pressure at the oil manifold, which is the main distribution point for the oil injection system

## 3.4 Advisory and Shutdown History Menus

The Advisory History menu provides immediate access to the system status during the last advisory faults in the compressor. The Shutdown History menu provides immediate access to the system status during the last shutdown faults in the compressor. Navigating through the system status information is identical for the menus.

| 0.0 BAR          | 25°C      | 0.0 BAR          | 25°C      |
|------------------|-----------|------------------|-----------|
| 125 HRS          | AUTOMATIC | 125 HRS          | AUTOMATIC |
| READY            |           | READY            |           |
| ADVISORY HISTORY |           | SHUTDOWN HISTORY |           |

#### Advisory/Shutdown #1-6, ADVISORY #1-6, SHUTDOWN #1-6

By using the Up and Down Arrow buttons, each of the advisories is shown on the fourth line of the display. If there are less than six advisories/shutdown faults stored in the controller, the end of the list is indicated with NO MORE HISTORY text.

| 0.0 BAR             | 25°C      |  |  |
|---------------------|-----------|--|--|
| 125 HRS             | AUTOMATIC |  |  |
| READY               |           |  |  |
| 1 = HIGH DISCH TEMP |           |  |  |

When the desired advisory is shown, use the Plus and Minus buttons to access the system status stored at the time of the advisory.

| 0.0 BAR      | 25°C      |  |  |
|--------------|-----------|--|--|
| 125 HRS      | AUTOMATIC |  |  |
| READY        |           |  |  |
| ADVISORY # 3 |           |  |  |

The following status items are stored at the time of an Advisory or Shutdown fault:

| Total machine hours             | Motor 1 frequency                 |
|---------------------------------|-----------------------------------|
| Inlet temperature               | Motor 1 speed                     |
| Interstage pressure *           | Motor 1 current                   |
| Interstage temperature *        | Drive 1 temperature               |
| Discharge temperature           | Drive 1 DC bus voltage            |
| Reservoir pressure *            | Most recent Drive 2 fault value * |
| Separator pressure *            | Motor 2 frequency *               |
| Separator temperature *         | Motor 2 speed *                   |
| Plant pressure                  | Motor 2 current *                 |
| Plant temperature *             | Drive 2 temperature *             |
| Most recent Drive 1 fault value | Drive 2 DC bus voltage *          |
|                                 |                                   |

Note! Items marked with \* appear only if the parameter is available in the compressor.

# 3.5 Drive Information Menu \*

The Drive Information menu gives access to the current status of all the VFD's in the compressor. The items under the Drive Information Menu are shown on the fourth line of the display.

| 0.0 BAR           | 25°C      |  |  |
|-------------------|-----------|--|--|
| 125 HRS           | AUTOMATIC |  |  |
| LOADED 100%       |           |  |  |
| DRIVE INFORMATION |           |  |  |

The items are presented on the following listing. The name of the item is followed by the text shown on the display. The values are presented with x.

#### Commanded Motor Frequency, V1-3 FRQ CMD X HZ

- Commanded Motor Frequency value of each individual drive in the system
- indicates the frequency at which each VFD is commanded to run by the controller
- "V1" is followed by "V2" and "V3" depending on which drive is being observed

#### Drive DC Bus Voltage, V1-3 DC X V

- DC Bus Voltage value of each individual drive in the system
- "V1" is followed by "V2" and "V3" depending on which drive is being observed

#### Drive Temperature, V1-3 TEMP X °C

- VFD Heat Sink Temperature value of each individual drive in the system
- V1" is followed by "V2" and "V3" depending on which drive is being observed

#### **Drive Fault, DRIVE 1-3 FAULT**

- shows fault value of each individual drive in the system
- "DRIVE 1" is followed by "DRIVE 2" and "DRIVE 3" depending on which drive is being observed
- Note! See the appropriate VFD manual for fault values and their meanings.

#### Drive Parameters, V1-3 VERSION X, DRIVES NP VOLTS, DRIVES NP HZ, DRIVES NP FLA

- VFD parameters
- needed for maintenance purposes only

### 3.6 Diagnostics Menu \*

The Diagnostics Menu gives access to the current value of a number of calculated parameters used to control the compressor. The items under the Diagnostics Menu are shown on the fourth line of the display.

| 0.0 BAR     | 25°C      |  |  |  |
|-------------|-----------|--|--|--|
| 125 HRS     | AUTOMATIC |  |  |  |
| LOADED 100% |           |  |  |  |
| DIAGNOSTICS |           |  |  |  |
| DIAGNOGTICG |           |  |  |  |

The items are presented on the following listing. The name of the item is followed by the text shown on the display. The values are presented with x.

#### Drive Calculated Frequency Limits, V1-2 CALC MN X HZ, V1-2 CALC MX X HZ

- calculated Drive Frequency Limits of each main motor drive in the system
- indicates the minimum and maximum speed of each VFD
- "V1 CALC MN" is followed by "V1 CALC MX", "V2 CALC MN" and ""V2 CALC MX" depending on which drive is being observed

#### Target Temperature, TARGET TMP X °C

- · Target discharge Temperature calculated by the oil flow algorithm
- discharge temperature of the compressor is automatically kept at or greater than the displayed value to avoid water condensation

#### Oil Valve Command, OIL VLV CMD X %

- · shows the current position of the Precision Oil Mixing Valve
- a value of 50% indicates that equal amounts of oil are flowing through the oil cooler and the oil cooler bypass line

#### Voltage Controlled Fan, VOLT CRTL FAN X V

· shows the speed command sent to the voltage controlled fan

# 3.7 Operation Menu

The Operation Menu contains a group of parameters which can be altered while the compressor is running. The items under the Operation Menu are shown on the fourth line of the display.

| 0.0 BAR     | 25°C      |  |  |  |
|-------------|-----------|--|--|--|
| 125 HRS     | AUTOMATIC |  |  |  |
| LOADED 100% |           |  |  |  |
| OPERATION   |           |  |  |  |

The items are presented on the following listing. The name of the item is followed by the text shown on the display. The values are presented with x.

The parameters are:

Target Pressure, TARGT PRES = X BAR

Unload Pressure, UNLOD PRES = X BAR

Load Pressure, LOAD PRES = X BAR

**Operation Mode, OP MODE X** 

How to make changes to the parameters:

- use the Up and Down Arrow buttons to choose the parameter
- values can be changed by using the Plus and Minus buttons
- to save the changes made, press ENTER button

Note! See the "Operation Adjustment Menu" on page 20 for more information on the parameters.

# 4. Adjustment Menus

The Adjustment Menus allow the user to change the operating parameters of the compressor, such as the plant pressure set point and the high temperature alarm limit. The default values for the adjustable parameters are determined by the Controller Model Table stored in the controller's memory.

The Adjustment Menus are only available when the compressor is stopped. The menus marked with \* in the listings of this manual are not available in all compressors. The menus available depend on the features and/or settings of the compressor in question.

- 1. To enter the Adjustment Menu tree, press the ENTER button.
- 2. Press the Right or Left Arrow buttons to access one of the menus.
- 3. When the desired menu heading is shown on the second line of the display, press the ENTER button to access the menu.
- 4. Use the Up and Down Arrow buttons to access the individual items in the selected menu.
- 5. Use the ENTER button to edit the selected parameter. To change the value, use Up and Down Arrow buttons or Plus and Minus buttons.
- 6. To accept the changes made, press ENTER button. To discard the changes, press STOP/ RESET button.
- 7. It is not necessary to navigate back to the top of a particular menu in order to enter another menu. Press the STOP/RESET button to go back to the heading of the current menu. Then use the Right or Left buttons to find the desired menu heading as described above.
- 8. To completely exit from the Adjustment menus, press the STOP/RESET button. If parameter changes have been made, the following screen will appear.

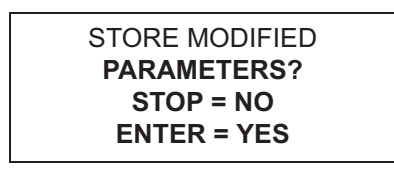

9. To permanently save the changes that were made, press the ENTER button. If the STOP/ RESET button is pressed, the parameter changes that have been made are still valid but will be lost the next time the controller is turned off.

The AirSmart<sup>™</sup> Adjustment Menus are presented on the next page.

| Operation Adjustment | Maintenance Adjust | Unit Setup Adjust    | Configuration Adjust  |  |
|----------------------|--------------------|----------------------|-----------------------|--|
| LANGUAGE             | OIL FLTR IN        | UNIT PASSWORD        | COMPRESSOR MODEL      |  |
| TARGET PRESSURE      | OIL CHNG IN        | OIL FILTER CHNG INT  | TOTAL RUN HOURMETER   |  |
| UNLOAD PRESSURE      | OIL SEPR IN        | OIL CHANGE INTERVAL  | LOADED HOURMETER      |  |
| LOAD PRESSURE        | AIR FLTR IN        | SEPARATOR CHNG INT   | REMOVE INTRSTG PRES   |  |
| SECONDARY PRESSURES  | NXT CBOX FLTR IN   | AIR FILTER CHNG INT  | REMOVE RES PRES       |  |
| PRESSURE UNIT        | MTR LUBE IN        | CTRL BOX FILTER INT  | REMOVE SEP PRES       |  |
| TEMPERATURE UNIT     | TOTAL COST         | MOTOR LUBE INTERVAL  | REMOVE PLANT PRES     |  |
| OPERATING MODE       |                    | HIGH PLANT PRES LIM  | REMOVE OIL PRES       |  |
| START TIMER          |                    | OVER TEMP LIMIT      | REMOVE SYSTEM PRES    |  |
| STOP TIMER           |                    | TEMP ALARM LIMIT     | DISTRIBUTOR INFO 1    |  |
| BLOWDWN TIMER        |                    | PLANT TEMP LIMIT     | DISTRIBUTOR INFO 2    |  |
| BLOWDOWN COUNTER     |                    | PLANT ALARM LIMIT    | ENERGY COST           |  |
| AUTO TIME            |                    | DRYER TEMP LIMIT     | SYSTEM VOLTAGE        |  |
| REMOTE HALT          |                    | DRYER ALARM LIMIT    | ELEVATION             |  |
| AUTO RESTART         |                    | MIN TARGET TEMP      | INLET TEMP OFFSET     |  |
| RESTART DELAY        |                    | SELECT FAN TYPE      | INTRSTG TEMP OFFSET   |  |
| IDLE TIMER           |                    | MOTOR JOG?           | DISCHARGE TEMP OFFSET |  |
|                      |                    | DRAIN CLOSE INTERVAL | SEP TEMP OFFSET       |  |
|                      |                    | DRAIN OPEN INTERVAL  | PLANT TEMP OFFSET     |  |
|                      |                    | LIMIT CAPACITY       | DRYER TEMP OFFSET     |  |
|                      |                    | MIN TARGET PRESSURE  | OIL TEMP OFFSET       |  |
|                      |                    | OIL TYPE             |                       |  |
|                      |                    | PP ADV TIMEOUt       |                       |  |

#### Adjustment menus

Note! Items and menus marked with grey filled boxes may not appear on the controller depending on the composition and type of the compressor.

All the passwords are entered under the Unit Setup Adjust menu. The Configuration Adjust menu is shown only if the passwords are entered.

## 4.1 Operation Adjustment Menu

The Operation Adjustment menu provides access to the parameters that control the basic operation of the compressor. The names of the items under the Operation Adjustment Menu are shown on the second line of the display. The value of the item is shown on the third line of the display.

ADJUSTMENT MENU OPERATION ADJUSTMENT (SELECT SUB MENU)

The items are presented on the following listing. The name of the item is followed by the text shown on the display. The values are presented with x.

#### Language, LANGUAGE-LANGUAGE

- can also be entered directly by holding down the STOP/RESET button for five seconds when the compressor is stopped
- up to eight different language translations available at one time

#### Target Pressure, TARGET PRESSURE X BAR

- pressure set point of the compressor
- min value: min Target Pressure in Unit Setup adjustment Menu
- max value: High Plant Pressure Limit 0.6 bar
- changing the Target Pressure affects also the Unload and Load pressures, for example:

| Target pressure | 7.0 bar | $\rightarrow$ | 7.2 bar |
|-----------------|---------|---------------|---------|
| Unload pressure | 7.5 bar | $\rightarrow$ | 7.7 bar |
| Load pressure   | 7.0 bar | $\rightarrow$ | 7.2 bar |

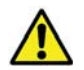

Operation at excessive discharge air pressure can cause personal injury or damage to the equipment. Do not adjust the full discharge air pressure above the maximum pressure stamped on the data plate.

#### Unload Pressure, UNLOAD PRESSURE X BAR

- pressure value where the compressor unloads and stops
- Unload Pressure value can not be set lower than Target Pressure + 0.3 bar
- when the Target Pressure is changed, the Unload Pressure changes accordingly to keep the difference between the pressures the same, see "Target Pressure, TARGET PRESSURE X BAR" on page 20
- min value: Target Pressure + 0.3 bar
- max value: High Plant Pressure Limit 0.3 bar

#### Load Pressure, LOAD PRESSURE X BAR

- pressure value where the compressor loads again after an unload/stop sequence
- · cannot be set higher than Target Pressure
- when the Target Pressure is changed, the Load Pressure changes accordingly to keep the difference between the pressures the same, see "Target Pressure, TARGET PRESSURE X BAR" on page 20
- min value: 2.0 bar
- max value: Target Pressure

#### Secondary Pressures, SECONDARY PRESSURES X BAR

- when corresponding digital input is activated or the function is activated through the week clock, the controller adds secondary pressures' value to the present Target, Load and Unload pressures
- min value: 4.1 bar
- max value: + 2.1 bar
- for example:

| Secondary pressure |         | - 1.5 bar     |         |
|--------------------|---------|---------------|---------|
| Target pressure    | 7.0 bar | $\rightarrow$ | 5.5 bar |
| Unload pressure    | 7.5 bar | $\rightarrow$ | 6.0 bar |
| Load pressure      | 7.0 bar | $\rightarrow$ | 5.5 bar |

#### **Pressure Units, PRESSURE UNIT X**

- determines how the pressure values will be displayed on the control panel
- pounds per square inch (PSI)
- bar (BAR)
- kiloPascals (KPA)
- kilograms per square centimeter (KGC)

#### **Temperature Units**, **TEMPERATURE UNIT X**

- determines how the temperature values will be displayed on the control panel
- Fahrenheit (°F)
- Celsius (°C)

#### **Operating Mode, OPERATING MODE X**

- Automatic: The compressor uses its internal modulation algorithms and the motor(s) will stop after going through the unload/blowdown process.
- Sequence: The compressor is a part of a sequenced group of machines.
- Constant: The compressor operates only in loaded or unloaded state. It does not stop or blow down.
- Low demand: The compressor uses its internal modulation algorithms but motor(s) will NOT stop after going through the unload/blowdown process.

#### Start Timer, START TIMER X SECONDS

- used to control how long the compressor runs at minimum speed before it is allowed to modulate or run at maximum speed
- min value: 0 seconds
- max value: 600 seconds

#### Stop Timer, STOP TIMER X SECONDS

- when the STOP/RESET button is pressed or a remote stop is activated, the compressors will blow down and the motor(s) will run at minimum speed until this timer expires
- min value: 0 seconds
- max value: 120 seconds

#### Blowdown Timer, BLOWDWN TIMER X SECONDS

- used to control the amount of time the compressor runs unloaded before starting to blowdown
- min value: 1 second
- max value: 1200 seconds

#### Blowdown Counter, BLOWDOWN COUNTER X CYCLES

- used to control the number of unload/blowdown cycles the compressor can execute
- when the Blowdown Counter reaches zero, the compressor will skip the Unload State and go directly to the Blowdown State
- reset to the programmed value when the compressor returns to the Modulation State from either the Unload or Blowdown State
- min value: 0 cycles
- max value: 10 cycles

#### Auto Timer, AUTO TIMER X MINUTES

- used to control the amount of time the compressor will run (at minimum speed) during the blowdown process
- when the Auto Timer expires, the compressor will stop provided the Operating Mode is set to Automatic
- min value: 0 minutes
- max value: 20 minutes

#### **Remote Halt, REMOTE HALT X**

- controls how the compressor will stop if a Remote Halt signal is detected on one of the controller's digital inputs
- refer to the appropriate compressor's Electrical Drawings for connection of an external Remote Halt signal
- Timed Unload: The compressor will stop after the Blowdown and Auto Timers have expired.
- Immediate: The compressor will stop according to the Stop timer.

#### Auto Restart, AUTO RESTART X

- if auto restart is ON, the compressor will start up automatically after a power failure
- default value: OFF

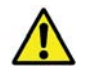

Automatic restarting of the compressor can cause injury or death.

#### **Restart Delay, RESTART DELAY X SECONDS \***

- · controls how long the compressor will wait to start after power has been restored
- min value: 5 seconds
- max value: 30 seconds

### Idle Timer, IDLE TIMER X MINUTES

- used to control the blowdown of the receiver during long periods of compressor inactivity
- disabled when set to 0
- min value: 0 minutes
- max value: 120 minutes

## 4.2 Maintenance Adjust Menu

The Maintenance Adjust menu provides a means for resetting the maintenance timers after servicing the compressor. The names of the items under the Maintenance Adjust Menu are shown on the second line of the display. The value of the item is shown on the third line of the display.

ADJUSTMENT MENU MAINTENANCE ADJUST (SELECT SUB MENU)

The items are presented on the following listing. The name of the item is followed by the text shown on the display. The values are presented with x.

The maintenance timers are:

Oil filter change timer, OIL FLTR IN X HRS \*

Oil change timer, OIL CHNG IN X HRS \*

Oil separator element change timer, OIL SEPR IN X HRS \*

Air filter change timer, AIR FLTR IN X HRS \*

Control box filter change timer, NXT CBOX FLTR IN X HRS \*

Motor lubrication timer, MTR LUBE IN X HRS \*

After the maintenance has been done:

- Select the appropriate timer and press the ENTER button to select timer reset. The default timer intervals can be set in the Unit Setup Adjust menu, see "Unit Setup Adjust Menu" on page 25.
- Press the ENTER button again to reset the timer to the default value. The STOP/RESET button will abort the timer reset.

#### Total Cost, TOTAL COST X €

- the total operating cost reset screen
- reset to 0 by pressing the ENTER button twice

## 4.3 Unit Setup Adjust Menu

The Unit Setup Adjust menu provides access to the parameters that control advanced operation of the compressor. The parameters in the Unit Setup adjust menu can only be changed if the correct value has been entered into the Unit Password menu item. The names of the items under the Unit Setup Adjust Menu are shown on the second line of the display. The value of the item is shown on the third line of the display.

ADJUSTMENT MENU UNIT SETUP ADJUST (SELECT SUB MENU)

The items are presented on the following listing. The name of the item is followed by the text shown on the display. The values are presented with x.

#### Unit Password, UNIT PASSWORD

- correct value entered here will allow the items in this menu and the Configuration Adjust menu to be changed, see "Configuration Adjust Menu \*" on page 30
- the password for the Drain Close/Open Intervals item is 0365

#### Oil Filter Change Interval, OIL FILTER CHNG INT X HRS

- sets the default oil filter change countdown timer value
- the oil filter change timer can be reset under the Maintenance Adjust menu, see "Oil filter change timer, OIL FLTR IN X HRS \*" on page 24
- disabled when set to 0
- min value: 0 hours
- max value: 4000 hours

#### Oil Change Interval, OIL CHANGE INTERVAL X HRS

- · sets the default oil change countdown timer value
- the oil change timer can be reset under the Maintenance Adjust menu, see "Oil change timer, OIL CHNG IN X HRS \*" on page 24
- disabled when set to 0
- min value: 0 hours
- max value: 12000 hours

#### Separator Element Change Interval, SEPARATOR CHNG INT X HRS

- sets the default separator change countdown timer value
- the separator change timer can be reset under the Maintenance Adjust menu, see "Oil separator element change timer, OIL SEPR IN X HRS \*" on page 24
- disabled when set to 0
- min value: 0 hours
- max value: 9000 hours

#### Air Filter Change Interval, AIR FILTER CHNG INT X HRS

- sets the default air filter change countdown timer value
- the air filter change timer can be reset under the Maintenance Adjust menu, see "Air filter change timer, AIR FLTR IN X HRS \*" on page 24
- disabled when set to 0
- min value: 0 hours
- max value: 4000 hours

#### Control Box Change Interval, CTRL BOX FILTER INT X HRS

- · sets the default control box filter change countdown timer value
- the control box filter timer can be reset under the Maintenance Adjust menu, see "Control box filter change timer, NXT CBOX FLTR IN X HRS \*" on page 24
- disabled when set to 0
- min value: 0 hours
- max value: 4000 hours

#### Motor Lubrication Interval, MOTOR LUBE INTERVAL X HRS

- sets the default motor lubrication countdown timer value
- the motor lubrication timer can be reset under the Maintenance Adjust menu, see "Motor lubrication timer, MTR LUBE IN X HRS \*" on page 24
- disabled when set to 0
- min value: 0 hours
- max value: 10000 hours

#### High Plant Pressure Limit, HIGH PLANT PRES LIM X BAR

- sets the maximum internal pressure limit where the compressor will shut down
- · sets also the limit for maximum unload pressure
- min value: 4.8 bar
- max value: 13.8 bar
- Note! The parameter affects the maximum target pressure value.

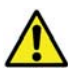

Operation of the compressor with improper High Plant Pressure Limit setting can cause personal injury or damage to equipment. Do not adjust the High Plant Pressure Limit above the level of the pressure relief valve or 13.8 bar.

#### Over Temperature Shutdown Limit, OVER TEMP LIMIT X °C

- sets the maximum internal temperature limit where the compressor will shut down
- min value: 79°C
- max value: 115°C

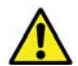

Operation of the unit at excessive high temperatures can cause personal injury or damage to the equipment. Do not adjust the Over Temperature Shutdown Limit above 115°C.

#### Temperature Alarm Limit, TEMP ALARM LIMIT X °C

- sets the internal temperature limit at which the compressor will give an advisory alarm
- min value: 79°C
- max value: 115°C

#### Plant Temperature Shutdown Limit, PLANT TEMP LIMIT X °C

- sets the maximum package discharge temperature limit where the compressor will shut down
- min value: 50°C
- max value: 80°C

#### Plant Temperature Alarm Limit, PLANT ALARM LIMIT X °C

- sets the package discharge temperature limit at which the compressor will give an advisory alarm
- min value: 40°C
- max value: 80°C

#### Dryer Temperature Shutdown Limit, DRYER TEMP LIMIT X °C

- sets the dryer's maximum coolant temperature limit where the compressor will shut down
- min value: 10°C
- max value: 121°C

#### Dryer Temperature Alarm Limit, DRYER ALARM LIMIT X °C

- sets the dryer coolant's temperature limit at which the compressor will give an advisory alarm
- min value: 10°C
- max value: 121°C

#### Minimum Target Temp, MIN TARGET TEMP X °C

- sets the minimum temperature reference point for the oil mixing valve
- min value: 70°C
- max value: 95°C

#### Select Fan Type, SELECT FAN TYPE X

- · alerts the controller as to which type of fan is being used with the oil cooler
- Single Speed Fan: The oil cooler fan uses a standard fixed speed motor.
- Two Speed Fan: The oil cooler fan uses a dual winding motor.
- Variable Speed Fan: The oil cooler uses a VFD to control fan speed based on the discharge temperature of the compressor.
- Water Cooled: This is used in water cooled compressors.
- Variable Speed Fan (V1 Power): The oil cooler uses a VFD to control fan speed based on the output power from the main motor.

#### Motor Jog, MOTOR JOG? X SECONDS

- cause all of the motors in the compressor to run for the programmed amount of time when the ENTER button is pressed
- used to check the rotation of the motors after the main power has been connected to the compressor
- min value: 0.1 seconds
- max value: 2.0 seconds for VFD compressors and 0.5 seconds for fixed speed compressors

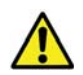

Do not operate the compressor with the fan or coupling guard removed. Exposed fan and couplings may cause personal injury.

The air end's direction of rotation must be checked every time the compressor is reconnected to the power supply.

#### Drain Close/Open Intervals, DRAIN CLOSE INTERVAL X SECONDS, DRAIN OPEN INTERVAL X SECONDS

- · can be changed separately with a password
- used to control a solenoid operated drain valve in a water separator or integrated dryer
- Drain Close Interval, in variable speed compressors, is variable and dependant upon the speed of the main motor
- setting the Drain Open Interval to 0 disables the water drain function
- Drain Close min value: 1 second
- Drain Close max value: 180 seconds
- Drain Open min value: 0 seconds
- Drain Open max value: 10 seconds
- Actual Drain Close Time (in VS compressors) = Drain Close Interval / (% of full speed/100). Drain Close Interval Calculation Example:

Speed of main motor: 80% Drain Close Interval setting: 30 seconds

Actual Drain Close Time  $= \frac{30}{80/100} = 37.5 \text{ sec}$
### Limit Capacity, LIMIT CAPACITY X %

- · controls the maximum speed of a variable speed compressor
- min value: 50%
- max value: 100%

### Minimum Target Pressure, MIN TARGET PRESSURE X BAR

- sets the lower limit for the Target Pressure parameter in the Operation Adjustment menu, see "Target Pressure, TARGT PRES = X BAR" on page 17
- should be set equal to or greater than the minimum pressure valve setting
- min value: 2.8 bar
- max value: 10.3 bar

### Oil Type, OIL TYPE X

- determines how fast the Oil Change Timer will count down as the compressor discharge temperature rises
- **Standard:** The Oil Change Timer counts down with normal aging rate at higher temperatures. Use with OEMIN-Schraub or OETSYN-Schraub lubricants.
- **High Temp:** The Oil Change Timer counts down with slower aging rate at higher temperatures. Use with AEON 9000TH lubricant.
- Food Grade: The Oil Change Timer counts down as with Standard Oil. Use with OETSYN-Schraub.

| Oil aging clock<br>multiplier | Standard/Food Grade oil temp break points | High Temp oil<br>break points |
|-------------------------------|-------------------------------------------|-------------------------------|
| X 1                           | < 82 °C                                   | < 98 °C                       |
| X 1.3                         | 82 - 87 °C                                | 98 - 103 °C                   |
| X 2                           | 88 - 92 °C                                | 104 - 108 °C                  |
| X 4                           | 93 - 102 °C                               | > 109 °C                      |
| X 8                           | 103 - 112 °C                              |                               |
| X 16                          | > 113 °C                                  |                               |

#### Oil type selections

## Plant Pressure Advisory Timeout, PP ADV TIMEOUT X MINUTES

- sets the time interval after which the plant pressure advisory is given if the plant pressure stays continuously below the target pressure setting
- if the value is set to zero, the plant pressure advisory is disabled
- min value: 0 min
- max value: 30 min

# 4.4 Configuration Adjust Menu \*

The Configuration Adjust menu also provides access to the parameters that control advanced operation of the compressor. The parameters in the Configuration Adjust menu are not visible unless the correct value has been entered into the Unit Password menu item in the Unit Setup Adjust menu. The names of the items under the Configuration Adjust Menu are shown on the second line of the display. The value of the item is shown on the third line of the display.

ADJUSTMENT MENU CONFIGURATION ADJUST

(SELECT SUB MENU)

The items are presented on the following listing. The name of the item is followed by the text shown on the display. The values are presented with x.

### Compressor Model, COMPRESSOR MODEL X

Note! Selecting a compressor model from the Model Table will reset all of the adjustable parameters to the factory set default values.

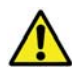

Selecting an incorrect Model Type can cause personal injury or damage the equipment.

### Total Run Hourmeter, TOTAL RUN HOURMETER X HRS

- records the number of hours the compressor's main motor has been running
- value shown in the second line of the normal display as well as under the Maintenance Info menu in the Operational Menu tree, see "Total Hours, X TOT HOURS" on page 8
- cannot be changed and will not appear in the menu tree unless the current value is zero

### Loaded Hourmeter, LOADED HOURMETER X HRS

- records the number of hours that the compressor has been loaded
- value shown under the Maintenance Info menu in the Operational Menu tree, see "Loaded Hours, X LOAD HRS" on page 8
- cannot be changed and will not appear in the menu tree unless the current value is zero

The pressure transducer zero sets are:

Interstage Pressure, REMOVE INTRSTG PRES X VOLT

**Reservoir Pressure, REMOVE RES PRES X VOLT** 

### **Oil Separator Pressure, REMOVE SEP PRES X VOLT**

Plant Pressure (compressor discharge), REMOVE PLANT PRES X VOLT

**Oil Pressure, REMOVE OIL PRES X VOLT** 

### System Pressure, REMOVE SYSTEM PRES X VOLT

- · used for setting the zero point of the pressure transducers in the compressor
- After all pressure has been removed from the system, navigate to the appropriate transducer and press the ENTER button to select the zero pressure point. With zero pressure, the display should read 0.50 Volts +/- 0.05 Volts.
- Pressing the ENTER button again will accept the displayed voltage as the zero pressure value. The STOP/RESET button will abort the set point process.

### Distributor Information #1, DISTRIBUTOR INFO 1 X

- used to set up a contact name
- appears in the display when a service item such as an air filter or oil change is needed

### **Distributor Information #2, DISTRIBUTOR INFO 2 X**

- · used to set up a contact number
- appears in the display when a service item such as an air filter or oil change is needed

### Energy Cost, ENERGY COST X €/KWH

- should be set equal to the cost of each kWH that appears in the power bill
- used to calculate the Current Energy Cost and Cumulative Energy Cost values under the Maintenance Info menu in the Operational Menu tree, see "Current Energy Cost, ENERGY COST X €/H \*" on page 10 and "Cumulative Energy Cost, TOTAL COST X € \*" on page 10
- min value: 0.001
- max value: 65.000

### System Voltage, SYSTEM VOLTAGE X V

- · should be set to line voltage value present at the installation site
- controls the protective voltage limiter used in variable speed compressor applications
- failure to set this parameter to the correct value may limit the maximum running speed of the unit
- min value: 115 Volts
- max value: 1000 Volts

## Elevation, **ELEVATION X M**

- should be set equal to the elevation above sea level at the compressor site
- used to derate the compressor drive system at higher elevations where heat dissipation is less effective
- no derating performed at elevations below 1000 m (3300 feet)
- min value: 0 meters
- max value: 9144 meters

The temperature offset settings are:

Inlet Temperature Offset, INLET TEMP OFFSET X °C

Interstage Temperature Offset, INTRSTG TEMP OFFSET X °C

Discharge Temperature Offset, DISCHARGE TEMP OFFSET X °C

Separator Temperature Offset, SEP TEMP OFFSET X °C

Plant Temperature Offset, PLANT TEMP OFFSET X °C

Dryer Temperature Offset, DRYER TEMP OFFSET X °C

### Oil Temperature Offset, OIL TEMP OFFSET X °C

- can be used to fix the offset on different temperatures
- min value: 4 °C
- max value: + 5 °C

# 5. Error Management

The AirSmart<sup>™</sup> Controller can control up to three variable speed motor drives. It can read more than ten analog inputs with expansion board and a host of digital I/O in order to achieve system objectives. There are numerous tests that are performed every second by the controller in order to determine the state of the compressor system. Many of those tests are designed to check, if certain parameters have been exceeded so that action can be taken to protect the compressor.

# 5.1 Advisory Alarms

The advisory alarms alert the user of needed service or that certain parameters may be approaching their shutdown level. Advisory alarms can be reset while the compressor is running or stopped by pressing the ENTER button. If the error condition still exists after resetting the advisory alarm, the advisory alarm will occur again. The status of the compressor at the time of the last six advisories is stored in nonvolatile memory, which can be accessed through the Advisory History menu.

Advisory alarm information scrolls on the fourth line of the control panel display.

| 7.0 BAR      | 70°C      |
|--------------|-----------|
| 125 HRS      | AUTOMATIC |
| LOADED 100 % |           |
| ADVISC       | DRY # 302 |

The scrolling text indicates:

- 1. advisory number
- 2. short description of the fault (advisory text)
- 3. if service is necessary, the information adjusted in the Distributor Info 1 and 2 menus

See the following table for advisory alarms that can occur in the controller.

| Advisory | Advisory text     | Description                                         | Action                            |
|----------|-------------------|-----------------------------------------------------|-----------------------------------|
| # 301    | CHANGE SEPARATOR  | Differential pressure > 0.5<br>Bar                  | Change separator element          |
| # 302    | CHANGE AIR FILTER | Vacuum switch on package inlet has tripped          | Change air filter                 |
| # 303    | CHANGE AIR FILTER | Maintenance timer for air filter change has expired | Change air filter and reset timer |
| # 304    | CHANGE OIL FILTER | Maintenance timer for oil filter change has expired | Change oil filter and reset timer |

### Advisory alarms

## Advisory alarms

| Advisory | Advisory text         | Description                                                                            | Action                                                              |
|----------|-----------------------|----------------------------------------------------------------------------------------|---------------------------------------------------------------------|
| # 305    | CHANGE OIL            | Maintenance timer for oil change has expired                                           | Change oil and reset timer                                          |
| # 306    | LOW AMB TEMP A        | Package discharge (Plant)<br>temperature < 4°C                                         | Locate compressor to area<br>where ambient temperature ><br>0°C     |
| # 307    | LOW AMB TEMP B        | Separator temperature <<br>4°C                                                         | Locate compressor to area<br>where ambient temperature ><br>0°C     |
| # 308    | HIGH SEP TEMP         | Temperature in separator ><br>(Preset Value)                                           | Check oil cooler system<br>functionality or reduce package<br>power |
| # 309    | HIGH PLANT TEMP       | Temperature at package<br>discharge > (Preset Value)                                   | Check air cooler functionality or reduce package power              |
| # 310    | HIGH INLET TEMP       | Temperature at package<br>inlet > 45°C. On some<br>models, this may trigger at<br>40°C | Wait for ambient temperature to cool down                           |
| # 315    | CHANGE SEPARATOR      | Maintenance timer for<br>separator element change<br>has expired                       | Change separator element and reset timer                            |
| # 316    | HIGH DISCH TEMP       | Temperature at airend<br>discharge > (Preset Value)                                    | Check oil cooler system<br>functionality or reduce package<br>power |
| # 317    | HIGH INTERSTG<br>TEMP | Temperature in interstage<br>pipe > 110°C (two-stage<br>package only)                  | Check oil cooler system<br>functionality or reduce package<br>power |
| # 318    | OPTIONAL ALARM        | Digital input programmed for<br>Optional Alarm has tripped                             | Check device connected to input                                     |
| # 320    | CHANGE OIL FILTER     | Pressure switch in oil filter assembly has tripped                                     | Change oil filter                                                   |
| # 321    | LOW VOLTAGE           | Digital input programmed for<br>Low Voltage has tripped                                | Check line voltage                                                  |
| # 322    | MOTOR OVERTEMP        | Digital input programmed for<br>Motor Over Temperature<br>has tripped                  | Check main motor(s)<br>temperature or reduce package<br>power       |
| # 323    | WATER PRESSURE        | Digital input programmed for<br>Water Pressure has tripped                             | Check water pressure                                                |
| # 324    | HIGH VIBRATION        | Digital input programmed for<br>High Vibration has tripped                             | Check for source of vibration                                       |

## Advisory alarms

| Advisory | Advisory text           | Description                                                                                     | Action                                                                            |
|----------|-------------------------|-------------------------------------------------------------------------------------------------|-----------------------------------------------------------------------------------|
| # 325    | LOW DISCH TEMP          | Temperature at airend<br>discharge < 85°C (two-stage<br>package only)                           | Check oil cooler system<br>functionality                                          |
| # 326    | HIGH DRYER TEMP         | Temperature at dryer ><br>(Preset Value)                                                        | Integrated dryer may have shut down, check dryer functionality                    |
| # 327    | CHANGE MOTOR<br>LUBE    | Motor lubrication interval timer has expired                                                    | Lubricate motor(s) and reset timer.                                               |
| # 328    | PLANT PRESSURE          | Compressor is unable to maintain target pressure setting                                        | Reduce demand on compressor                                                       |
| # 329    | LOW OIL PRESSURE        | Oil pressure has dropped<br>below (Interstage Pressure<br>+ 0.3 Bar) in two-stage<br>compressor | Change oil filter or check for oil system leaks or plugs.                         |
| # 330    | V1 MAX SINK TEMP        | Main drive heat sink<br>temperature > 76°C                                                      | Check if control box air has<br>become clogged or ambient<br>temperature too high |
| # 331    | V2 MAX SINK TEMP        | Second stage drive heat<br>sink temperature > 76°C                                              | Check if control box air has<br>become clogged or ambient<br>temperature too high |
| # 332    | CHNG CTRL BOX<br>FILTER | Control box filter change interval timer has expired                                            | Change or clean control box air filter element                                    |
| # 333    | DRYER ALARM             | Integrated dryer has shut down.                                                                 | Check dryer functionality                                                         |

# 5.2 Shutdown Faults

The shutdown faults in the controller are designed to protect the compressor from component failure or extreme environmental conditions. Shutdown faults can be reset by pressing the STOP/RESET button after the compressor has been stopped. If the error condition still exists, the shutdown fault can not be reset. Error condition is indicated by a blinking Shutdown LED.

The status of the compressor at the time of the last six advisories is stored in nonvolatile memory. It can be accessed through the Advisory History menu. The shutdown number is shown in the second line. A short description of the fault is shown on the third line of the control panel display.

0.0 BAR 115°C SHUTDOWN # 128 HIGH DISCH TEMP NO SERVICE ADVISORY

See the following table for shutdown faults that can occur in the AirSmart<sup>™</sup> Controller.

| Shutdown | Shutdown text      | Description                                                    | Action                                                            |
|----------|--------------------|----------------------------------------------------------------|-------------------------------------------------------------------|
| # 101    | FAN FAULT          | Cooler or vent fan fault                                       | Check fan motor and associated fuses and wiring.                  |
| # 102    | DRIVE 1 FAULT      | Main motor VFD has shut<br>down                                | Check main motor VFD operation                                    |
| # 103    | DRIVE 2 FAULT      | Main motor VFD #2 has<br>shut down (two-stage<br>package only) | Check main motor VFD #2 operation                                 |
| # 104    | DRIVE 3 FAULT      | Cooler fan motor VFD has<br>shut down (when<br>equipped)       | Check cooler fan motor VFD operation                              |
| # 105    | EMERGENCY STOP     | Compressor stopped<br>using Emergency Stop<br>button           | Turn Emergency Stop button to its normal position                 |
| # 106    | OPEN XDUCER XD5    | Connection to pressure transducer XD5 is open                  | Check wiring between pressure transducer XD5 and controller       |
| # 107    | HIGH PLANT PRES    | Pressure at package<br>discharge > (Preset<br>Value)           | Check for sources of high system pressure                         |
| # 108    | SHORTED XDUCER XD5 | Connection to pressure transducer XD5 is shorted               | Check wiring between<br>pressure transducer XD5 and<br>controller |
| # 109    | OPEN XDUCER XD4    | Connection to pressure transducer XD4 is open                  | Check wiring between<br>pressure transducer XD4 and<br>controller |

| Shutdown | Shutdown text      | Description                                             | Action                                                              |
|----------|--------------------|---------------------------------------------------------|---------------------------------------------------------------------|
| # 110    | HIGH SEP PRES      | Pressure in separator tank<br>> (Preset Value)          | Check for sources of high system pressure                           |
| # 111    | SHORTED XDUCER XD4 | Connection to pressure<br>transducer XD4 is shorted     | Check wiring between<br>pressure transducer XD4 and<br>controller   |
| # 112    | OPEN XDUCER XD3    | Connection to pressure transducer XD3 is open           | Check wiring between pressure transducer XD3 and controller         |
| # 113    | HIGH RESVR PRES    | Pressure at airend<br>discharge > (Preset<br>Value)     | Check for sources of high system pressure                           |
| # 114    | SHORTED XDUCER XD3 | Connection to pressure transducer XD3 is shorted        | Check wiring between pressure transducer XD3 and controller         |
| # 115    | OPEN XDUCER XD2    | Connection to pressure transducer XD2 is open           | Check wiring between pressure transducer XD2 and controller         |
| # 116    | HIGH INT PRES      | Pressure in interstage<br>pipe > (Preset Value)         | Check for sources of high system pressure                           |
| # 117    | SHORTED XDUCER XD2 | Connection to pressure transducer XD2 is shorted        | Check wiring between pressure transducer XD2 and controller         |
| # 118    | OPEN XDUCER XD1    | Connection to pressure transducer XD1 is open           | Check wiring between<br>pressure transducer XD1 and<br>controller   |
| # 120    | SHORTED XDUCER XD1 | Connection to pressure transducer XD1 is shorted        | Check wiring between<br>pressure transducer XD1 and<br>controller   |
| # 121    | OPEN THERM T5      | Connection to thermistor<br>T5 is open                  | Check wiring between<br>thermistor T5 and controller                |
| # 122    | HIGH PKG DISCH TMP | Temperature at package<br>discharge > (Preset<br>Value) | Check air cooler functionality<br>or reduce package power           |
| # 123    | SHORTED THERM T5   | Connection to thermistor<br>T5 is shorted               | Check wiring between<br>thermistor T5 and controller                |
| # 124    | OPEN THERM T4      | Connection to thermistor<br>T4 is open                  | Check wiring between<br>thermistor T4 and controller                |
| # 125    | HIGH SEP TEMP      | Temperature in separator > (Preset Value)               | Check oil cooler system<br>functionality or reduce<br>package power |

| Shutdown | Shutdown text      | Description                                                                    | Action                                                              |
|----------|--------------------|--------------------------------------------------------------------------------|---------------------------------------------------------------------|
| # 126    | SHORTED THERM T4   | Connection to thermistor<br>T4 is shorted                                      | Check wiring between thermistor T4 and controller                   |
| # 127    | OPEN THERM T3      | Connection to thermistor<br>T3 is open                                         | Check wiring between thermistor T3 and controller                   |
| # 128    | HIGH DISCH TEMP    | Temperature at airend<br>discharge > (Preset<br>Value)                         | Check oil cooler system<br>functionality or reduce<br>package power |
| # 129    | SHORTED THERM T3   | Connection to thermistor<br>T3 is shorted                                      | Check wiring between thermistor T3 and controller                   |
| # 130    | OPEN THERM T2      | Connection to thermistor<br>T2 is open                                         | Check wiring between thermistor T2 and controller                   |
| # 131    | HIGH INTERSTG TMP  | Temperature in interstage<br>pipe > (Preset Value)<br>(two-stage package only) | Check oil cooler system<br>functionality or reduce<br>package power |
| # 132    | SHORTED THERM T2   | Connection to thermistor<br>T2 is shorted                                      | Check wiring between thermistor T2 and controller                   |
| # 133    | OPEN THERM T1      | Connection to thermistor<br>T1 is open                                         | Check wiring between thermistor T1 and controller                   |
| # 134    | HIGH INLET TEMP    | Temperature at package<br>inlet > 45°C                                         | Ambient temperature too<br>high for safe compressor<br>operation    |
| # 135    | SHORTED THERM T1   | Connection to thermistor<br>T1 is shorted                                      | Check wiring between thermistor T1 and controller                   |
| # 138    | FAN STARTER        | Fan Aux input does not<br>match Cooler Start digital<br>output                 | Check fan contactor<br>operation                                    |
| #139     | DRIVE 1 STARTER    | Main motor VFD start<br>failure                                                | Check main motor VFD operation                                      |
| # 140    | DRIVE 2 STARTER    | Main motor VFD #2 start<br>failure (two-stage package<br>only)                 | Check main motor VFD #2 operation                                   |
| # 141    | DRIVE 3 STARTER    | Cooler fan motor VDF<br>start failure                                          | Check cooler fan motor VFD operation                                |
| # 142    | POWER FAILURE      | Loss of power to<br>compressor package                                         | Check line voltage                                                  |
| # 143    | XB1 COMM ERROR     | Controller internal communications failure                                     | Replace controller, check<br>PIO settings for fault entries         |
| # 144    | DRIVE 1 COMM ERROR | Communications failure<br>between controller and<br>main motor VFD             | Check wiring or<br>communications parameters<br>in main motor VFD   |

| Shutdown | Shutdown text      | Description                                                                                        | Action                                                                  |
|----------|--------------------|----------------------------------------------------------------------------------------------------|-------------------------------------------------------------------------|
| # 145    | DRIVE 2 COMM ERROR | Communications failure<br>between controller and<br>main motor VFD #2 (two-<br>stage package only) | Check wiring or<br>communications parameters<br>in main motor VFD #2    |
| # 146    | DRIVE 3 COMM ERROR | Communications failure<br>between controller and<br>cooler fan motor VFD<br>(when equipped)        | Check wiring or<br>communications parameters<br>in cooler fan motor VFD |
| # 147    | OPTIONAL SHUTDOWN  | Digital input programmed<br>for Optional Shutdown<br>has tripped                                   | Check device connected to input                                         |
| # 148    | LOW VOLTAGE        | Digital input programmed<br>for Low Voltage has<br>tripped                                         | Check line voltage                                                      |
| # 149    | PHASE SEQUENCE     | Digital input programmed<br>for Phase Sequence has<br>tripped                                      | Check phase relay                                                       |
| # 150    | MOTOR OVERTEMP     | Digital input programmed<br>for Motor Over<br>Temperature has tripped                              | Check main motor(s) or reduce package power                             |
| # 151    | WATER PRESSURE     | Digital input programmed<br>for Water Pressure has<br>tripped                                      | Check water pressure                                                    |
| # 152    | HIGH VIBRATION     | Digital input programmed<br>for High Vibration has<br>tripped                                      | Check for source of vibration                                           |
| # 153    | ZERO XDUCER XD5    | Pressure transducer XD5<br>not properly zeroed or<br>vacuum present in system                      | Zero pressure transducer<br>XD5 or remove vacuum                        |
| # 154    | ZERO XDUCER XD4    | Pressure transducer XD4<br>not properly zeroed or<br>vacuum present in system                      | Zero pressure transducer<br>XD4 or remove vacuum                        |
| # 155    | ZERO XDUCER XD3    | Pressure transducer XD3<br>not properly zeroed or<br>vacuum present in system                      | Zero pressure transducer<br>XD3 or remove vacuum                        |
| # 156    | ZERO XDUCER XD2    | Pressure transducer XD2<br>not properly zeroed or<br>vacuum present in system                      | Zero pressure transducer<br>XD2 or remove vacuum                        |
| # 157    | ZERO XDUCER XD1    | Pressure transducer XD1<br>not properly zeroed or<br>vacuum present in system                      | Zero pressure transducer<br>XD1 or remove vacuum                        |
| # 160    | CONTROLLER ERROR   | Controller internal failure                                                                        | Replace controller                                                      |

| Shutdown | Shutdown text          | Description                                                                                     | Action                                                                       |
|----------|------------------------|-------------------------------------------------------------------------------------------------|------------------------------------------------------------------------------|
| # 161    | EEPROM RESTORED        | Main parameter set in<br>nonvolatile memory<br>restored with backup set                         | No action required                                                           |
| # 164    | INVALID MODEL          | Valid compressor model<br>not selected during factory<br>setup or controller<br>replacement     | Select valid compressor<br>model from model table                            |
| # 165    | DC POWER LOW           | 24 VDC input to controller<br>< 20 VDC                                                          | Check 24 VDC power supply                                                    |
| # 166    | HIGH DRYER TEMP        | Temperature at dryer ><br>(Preset Value)                                                        | Integrated dryer may have<br>shut down, check dryer<br>functionality         |
| # 167    | OPEN THERM T6          | Connection to thermistor<br>T6 is open                                                          | Check wiring between thermistor T6 and controller                            |
| # 168    | SHORTED THERM T6       | Connection to thermistor<br>T6 is shorted                                                       | Check wiring between thermistor T6 and controller                            |
| # 169    | CM TABLE INVALID       | Model Table in memory<br>has been corrupted                                                     | Load new Model Table values                                                  |
| # 170    | ACTUATOR COMM<br>ERROR | Communications failure<br>between controller and<br>mixing valve                                | Check wiring or mixing valve operation                                       |
| # 171    | LOW OIL PRESSURE       | Oil pressure has dropped<br>below (Interstage<br>Pressure + 0.2 Bar) in<br>two-stage compressor | Change oil filter or check for oil system leaks or plugs.                    |
| # 172    | SEQUENCER COMM ERR     | Communications failure<br>between controller and<br>communications module                       | Remove and reconnect or replace communications module                        |
| # 173    | OPEN XDUCER XD6        | Connection to pressure transducer XD6 is shorted                                                | Check wiring between<br>pressure transducer XD6 and<br>communications module |
| #174     | SHORTED XDUCER XD6     | Connection to pressure transducer XD6 is open                                                   | Check wiring between<br>pressure transducer XD6 and<br>communications module |
| # 175    | ZERO XDUCER XD6        | Pressure transducer XD6<br>not properly zeroed or<br>vacuum present in system                   | Zero pressure transducer<br>XD6 or remove vacuum                             |
| #176     | OPEN XDUCER XD7        | Connection to pressure transducer XD7 is shorted                                                | Check wiring between<br>pressure transducer XD7 and<br>communications module |

| Shutdown | Shutdown text      | Description                                                                   | Action                                                                       |
|----------|--------------------|-------------------------------------------------------------------------------|------------------------------------------------------------------------------|
| # 177    | SHORTED XDUCER XD7 | Connection to pressure transducer XD7 is open                                 | Check wiring between<br>pressure transducer XD7 and<br>communications module |
| #178     | ZERO XDUCER XD7    | Pressure transducer XD7<br>not properly zeroed or<br>vacuum present in system | Zero pressure transducer<br>XD7 or remove vacuum                             |
| # 201    | LOW SUMP PRES      | Pressure in receiver < 1<br>Bar after one minute of<br>compressor operation   | Check inlet valve operation                                                  |
| # 202    | CHANGE SEPARATOR   | Differential pressure > 1<br>Bar                                              | Change separator element                                                     |

# **5.3 Transducer Locations**

The Schneider Druckluft GmbH compressors with AirSmart<sup>™</sup> controller can be equipped with a number of temperature and pressure transducers to monitor status and control the compressor. See the table for locations, where the transducers are typically used, depending on the version of the controller installed in the compressor.

| Transducer | AirSmart ™ Controller<br>P/N: 89864799 | AirSmart™ Controller with<br>Expansion Board P/N:<br>300ETK1173 | AirSmart™ Controller<br>Communications<br>Module P/N: 301ETK1173 |
|------------|----------------------------------------|-----------------------------------------------------------------|------------------------------------------------------------------|
| T1         | Discharge temperature                  | Discharge temperature                                           |                                                                  |
| T2         | Inlet temperature                      | Inlet temperature                                               |                                                                  |
| Т3         |                                        | Plant temperature                                               |                                                                  |
| T4         |                                        | Separator temperature                                           |                                                                  |
| Τ5         |                                        | Interstage temperature                                          |                                                                  |
| XD1        | Plant pressure                         | Plant pressure                                                  |                                                                  |
| XD2        | Reservoir pressure                     | Reservoir pressure                                              |                                                                  |
| XD3        |                                        | Separator pressure                                              |                                                                  |
| XD4        |                                        | Oil pressure                                                    |                                                                  |
| XD5        |                                        | Interstage pressure                                             |                                                                  |
| XD6        |                                        |                                                                 | System pressure                                                  |
| XD7        |                                        |                                                                 | Spare                                                            |

| Locations | of the | transd | ucers |
|-----------|--------|--------|-------|

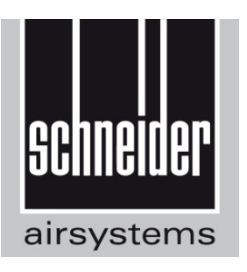

# Schneider Druckluft GmbH

Ferdinand-Lassalle-Str. 43 D-72770 Reutlingen ① +49 (0) 7121 959-0
금 +49 (0) 7121 959-151
₮ info@tts-schneider.com

# (i) www.schneider-airsystems.com

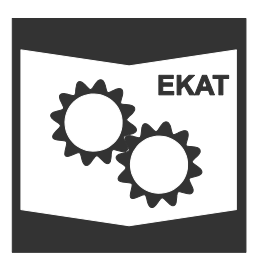

Ersatzteilkatalog / spare parts catalogue / catalogue de pièces de rechange en ligne / catálogo de piezas de recambio / reserveonderdelencatalogus / reservedeler katalog / katalog części zamiennych / pótalkatrész katalógusunkat folyamatosan / katalog náhradních dílů / katalóg náhradných dielov / каталога запасных частей:

(i) www.schneider-airsystems.com/td

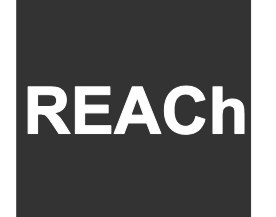

Registration, Evaluation, Authorization and Restriction of Chemicals: **www.schneider-airsystems.com/reach** 

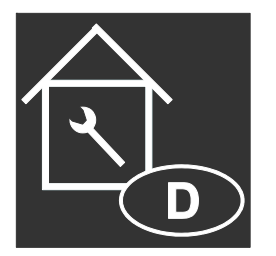

service@tts-schneider.com
www.schneider-airsystems.de/Service/Seiten/Service.aspx

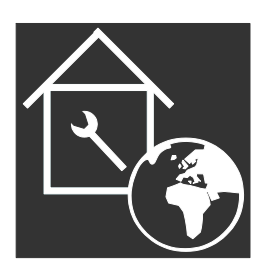

(i) www.schneider-airsystems.com